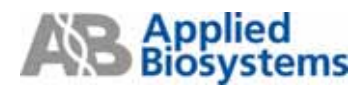

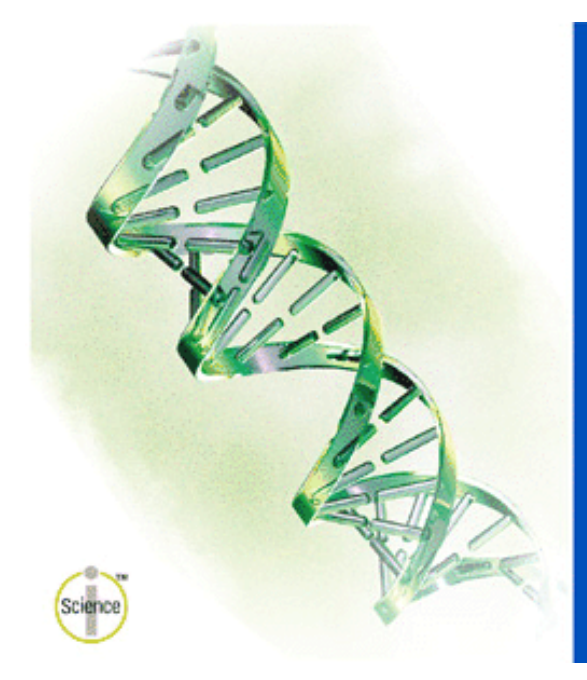

AB Applied Biosystems

Primer Express® Software for Real-Time PCR

Version 3.0

Copyright 2004. Applied Biosystems. All rights reserved.

# **Primer Express v3.0**

## **Primers and Probe Design For Real-Time PCR**

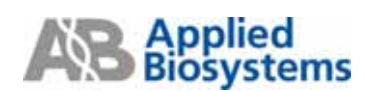

# **Primers/Probes Design Guideline**

| TaqMan Probe                                       | Primer              |
|----------------------------------------------------|---------------------|
| Probe 與 Primer 的距離愈近愈好, PCR 產物大                    | 小建議在 50-150 bp 為最佳  |
| G/C % 為 30-80 %                                    |                     |
| 避免有重複序列的出現,尤其避免4                                   | 4個以上G的出現            |
| Tm 值: 68-70 (Quantification assay)                 | Tm 值: 58-60℃        |
| 65-67 (Allelic Discrimination assay)               |                     |
| Probe 長度:                                          | Primer 長度:          |
| 13~25 bases (TaqMan MGB probe)                     | 20 bases (Optimal)  |
| 13~30 bases (TaqMan probe)                         |                     |
| 避免連續6個A的序列出現                                       | 3'端的前五個序列裡不能超過2個C+G |
| 5'端第一個序列不能為G                                       |                     |
| (如果選擇 FAM-dye 在 5'端第二個序列也不能為 G)                    |                     |
| 選擇C比G多的strand當作probe <sup>b</sup>                  |                     |
| 避免3'端的前4個序列裡含有3個或以上G                               |                     |
| (GGG-MGB-3' or GGAG-MGB-3') <sup>a</sup>           |                     |
| 避免probe的中間區域含有2個或以上的CC di-nucleotides <sup>a</sup> |                     |

a: 針對 TaqMan MGB probe

b: 參數可選擇設定

## **Primers & Probes for Quantification**

Automatically Design

進入 Primer Express 3.0 軟體

 $File \rightarrow New \rightarrow$  選擇"TaqMan MGB Quantification 或 TaqMan Quantification"  $\rightarrow$  OK

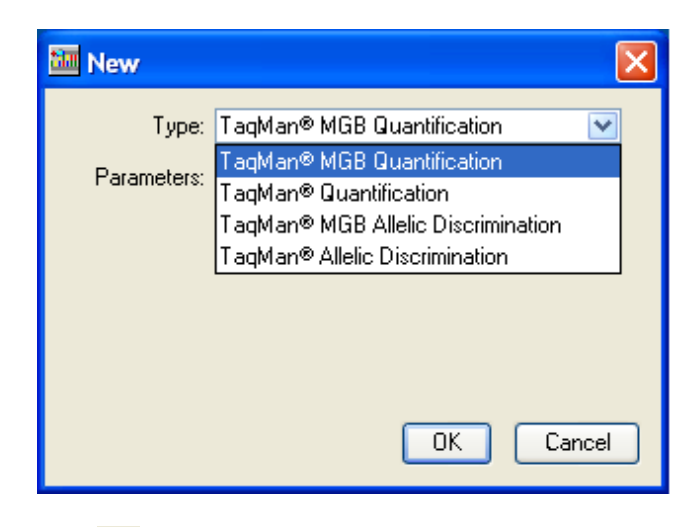

Tools→按"Add DNA File" 😡,尋找序列存取位置,按下"Add",將序列檔案加入空白文件。亦

可在"Sequence" Tab 中使用 Copy & Paste 轉貼或直接輸入序列。

| 📶 Primer Express 3 (                         |                             |                                                                          |     |
|----------------------------------------------|-----------------------------|--------------------------------------------------------------------------|-----|
| <u>File E</u> dit <u>V</u> iew <u>T</u> ools | : <u>W</u> indow Help       |                                                                          |     |
|                                              | 6 🖻 🗋 🗙 🔳 🕨                 |                                                                          |     |
| 📓 TaqMan® MGB Q                              | uantification # 1           |                                                                          | - 🛛 |
| Sequence Parameters                          | Primers / Probes Order      |                                                                          |     |
| 🚮 File Name                                  |                             |                                                                          |     |
| Length                                       | Selection K                 | 0 to 0 Double Stranded                                                   |     |
| ւ                                            |                             |                                                                          |     |
|                                              |                             | MAdd DNA File                                                            |     |
|                                              |                             | 🔟 🗀 Quantification 💿 🧊 📁 📰 📰                                             |     |
|                                              |                             | Image: NM_002217.fasta         Image: NM_002217         Image: NM_002217 |     |
|                                              |                             |                                                                          |     |
| To load a DNA file, click                    | he "Add DNA File" button. T | To enter data from the keyboard, begin typing                            |     |

\* Primer Express Software 只能接受.dan, .txt, .ab1,或.abi 的檔案格式,請事先將欲分析的序列存成純文字檔即 可(若序列是從 database download 下來時,請刪除與序列無關之資料)

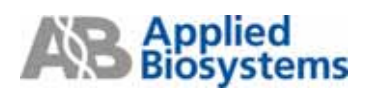

可勾選" Double Strand", 即會顯示 double stranded DNA sequence

| M Primer Express 3.0                                             |      |
|------------------------------------------------------------------|------|
| <u>File Edit View T</u> ools <u>W</u> indow Help                 |      |
|                                                                  |      |
| TaqMan® MGB Quantification # 1                                   | - 8× |
| Sequence Parameters Primers / Probes Order                       |      |
| File Name NM_002217.txt                                          |      |
| Length 2809 bp. Selection 1 to 1 🔽 Double Stranded               |      |
|                                                                  |      |
| TCAGCGATGG CATTIGCATG STGGCCCCTGT CTCATCITGG CTCTGCTCTC          | 50 🔨 |
| AGTEGETACE GTAAACGTAE CACEGEGACA GAGTAGAACE GAGACGAGAG           | 100  |
|                                                                  | 150  |
| CAGCTTGGCA GCCTCTGGCT TCCCGAGAAG CCCCTTTCGG CTGCTTGGGA           | 200  |
| STCSAACCST CSGAGACCSA AGSSCTCTTC GSGSAAASSC GACSAACCCT           | 250  |
|                                                                  | 300  |
| AACGGAGCCT CCCGGAAGGG GTGGCCAATG GCATCGAGGT CTACAGTACC           | 350  |
| TTGCCTCGGA GGGCCTTCCC CACCGGTTAC CGTAGCTCCA GATGTCATGG           | 400  |
|                                                                  | 450  |
| AAAATCAACT CCAAGGTGAC CTCCCGTTTT GCTCACAATG TTGTCACCAT           | 500  |
| ITITAGTIGA GGIICCACIG GAGGGCAAAA CGAGIGITAC AACAGIGGIA           | 550  |
|                                                                  | 600  |
| GRORGCUGIC ARCUGIGURG ACRUGUCAR GGROGIIICU IIIGRIGIGG            | 650  |
|                                                                  | 700  |
| AGTECTED SACESTTE ATCACEADET TEACETTSAC CATEGORY                 | 750  |
| Trangaratt (Tarrasha thataatta) hataaharta athataari             | 800  |
|                                                                  | 850  |
| GTTACCTACC CTGGGAATGT CAAGGAGAAG GAAGTTGCCA AGAAGCAGTA           | 900  |
| To find Primers & Probes, click the "Find Primers/Probes" button |      |

## Tools 上的選項

1. Exclude:不必要的序列可利用"Exclude Selected Bases" 將序列刪掉

- 先選取不要的序列範圍,點選 "Exclude",即可看見此區域被劃掉

| TaqMan® MGB Quantification #1                           |     | - X |
|---------------------------------------------------------|-----|-----|
| Sequence Parameters Primers / Probes Order              |     |     |
| File Name NM_002217.txt                                 |     |     |
| Length 2809 bp. Selection 1 to 50 🗹 Double Stranded     |     |     |
| Υ                                                       | mlm |     |
| PEAGEGATES CATTIGEATE STERREETET CTEATETIES CTETECTEE   | 50  |     |
| AGTEGETACE BTAAACGTAE CACEGGGACA BAGTAGAACE GAGACGAGAG  | 100 |     |
|                                                         | 150 |     |
| CAGCTIGGCA GCCICIGGCI ICCCGAGAAG CCCCIIICGG CIGCIIGGGA  | 200 |     |
| GTCGAACCGT CGGAGACCGA AGGGCTCTTC GGGGAAAGCC GACGAACCCT  | 250 |     |
|                                                         | 300 |     |
| AACGGAGCCT CCCGGAAGGG GTGGCCCAATG GCATCGAGGT CTACAGTACC | 350 |     |
| TIGCCICGGA GGGCCIICCC CACCGGTIAC CGIAGCICCA GAIGICAIGG  | 400 |     |
|                                                         | 450 |     |
| AAAATCAACT CCAAGGTGAC CTCCCGTTTT GCTCACAATG TTGTCACCAT  | 500 |     |
| TTTTAGTTGA GGTTCCACTG GAGGGCAAAA CGAGTGTTAC AACAGTGGTA  | 550 |     |
|                                                         | 600 |     |
| GAGAGCCGTC AACCGTGCAG ACACGGCCAA GGAGGTTTCC TTTGATGTGG  | 650 |     |
| CTCTCGGCAG IIGGCACGIC IGIGCCGGII CCICCAAAGG AAACIACACC  | 700 |     |
|                                                         | 750 |     |
| AGCTGCCCAA GACGGCCTTC ATCACCAACT TCACCTTGAC CATCGACGGT  | 800 |     |
| TCGACGGGTT CTGCCGGAAG TAGTGGTTGA AGTGGAACTG GTAGCTGCCA  | 850 |     |
|                                                         | 900 |     |
| GTTACCTACC_CTGGGAATGT_CAAGGAGAAG_GAAGTTGCCA_AGAAGCAGTA  | 050 |     |

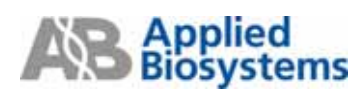

2. Junction: 如果已經知道序列上 junction 位置則可利用"Junction" J

- 框選 juction 的位置(必須含 2 bases), 再點選 "Junction", 即可看見此區域被紅色標 記起來。

| TaqMan® MGB Quantification #1     Junction                           |      | J 🗙      |
|----------------------------------------------------------------------|------|----------|
| Sequence Parameters Primers / Probes Order                           |      |          |
| File Name NM_002217.txt                                              |      |          |
| Length 2809 bp. Selection 289 to 290 🗹 Double Stranded               |      |          |
|                                                                      | mulu |          |
| TCAGCGATGE CATTIECATE STEGECCTET CTCATCITES CICTECICIC               | 50   | ^        |
| AGTEGETACE GTAAACGTAE <mark>Ca</mark> eegggaca gagtagaace gagaegagag | 100  |          |
|                                                                      | 150  |          |
| CAGCTIGGCA GCCTCIGGCI ICCCGAGAAG CCCCTIICGG CIGCIIGGGA               | 200  |          |
| GTCGAACCGT CGGAGACCGA AGGGCTCTTC GGGGAAAGCC GACGAACCCT               | 250  |          |
|                                                                      | 300  |          |
| AACGGAGCCI CCCGGAAGGG GIGGCCANIG GCAICGAGGI CIACAGIACC               | 350  |          |
| TIGCCICGGA GGGCCIICCC CACCGGI <mark>IAC</mark> CGIAGCICCA GAIGICAIGG | 400  |          |
| AAAATCAACT CCAAGGTGAC CTCCCGTTTT CCTCACAATG TTCTCACCAT               | 450  |          |
|                                                                      | 500  |          |
|                                                                      | 550  |          |
| GAGAGCCGT                                                            | 600  |          |
| CTCTCGGCAS TTGGCACGTC TGTGCCGGTT CCTCCAAAGG AAACTACACC               | 700  |          |
|                                                                      | 750  |          |
| AGCTGCCCAA GACGGCCTTC ATCACCAACT TCACCTTGAC CATCGACGGT               | 800  |          |
| TCGACGGGTT CTGCCGGAAG TAGTGGTTGA AGTGGAACTG GTAGCTGCCA               | 850  |          |
|                                                                      | 900  |          |
| GTTACCTACC CTGGGAATGT CAAGGAGAAG GAAGTTGCCA AGAAGCAGTA               | 050  | <b>×</b> |

3. 在"Parameters" Tab 中可看到 Primer/Probe Tm 值設定及其他 Primers/Probe 設計之規範

| Sequence Parameters Primers / I | Probes Order |       |                                       |
|---------------------------------|--------------|-------|---------------------------------------|
| 5                               |              |       |                                       |
| Parameter                       |              | Value |                                       |
| Primer Tm                       |              |       | · · · · · · · · · · · · · · · · · · · |
| Min Primer Tm                   |              | 58    |                                       |
| Max Primer Tm                   |              | 60    |                                       |
| Max Difference in Tm of Two Pr  | imers        | 2     |                                       |
| Primer GC Content               |              |       |                                       |
| Min Primer %GC Content          |              | 30    |                                       |
| Max Primer %GC Content          |              | 80    | =                                     |
| Max Primer 3' GC's              |              | 2     |                                       |
| Primer 3' End Length            |              | 5     |                                       |
| Primer 3' GC Clamp Residues     |              | 0     |                                       |
| Primer Length                   |              |       |                                       |
| Min Primer Length               |              | 9     |                                       |
| Max Primer Length               |              | 40    |                                       |
| Optimal Primer Length           |              | 20    |                                       |
| Primer Composition              |              |       |                                       |
| Max Primer G Repeats            |              | 3     |                                       |
| Max Num Ambig Residues in Pri   | mer          | 0     |                                       |
| Primer Secondary Structure      |              |       |                                       |
| Max Primer Consec Base Pair     |              | 4     |                                       |
| Max Primer Total Base Pair      |              | 8     |                                       |
| 🖃 Primer Site Uniqueness        |              |       |                                       |
| Max % Match in Primer           |              | 75    |                                       |
| Max Consec Match in Primer      |              | 9     |                                       |
| Max 3' Consec Match in Primer   |              | 7     | ~                                     |
|                                 |              |       |                                       |

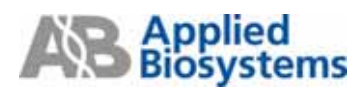

| Seq | unno      | e   Parameters   | Planars / Pho | Cent Order |          |            |          |                                 |         |             |          |          |           |           |
|-----|-----------|------------------|---------------|------------|----------|------------|----------|---------------------------------|---------|-------------|----------|----------|-----------|-----------|
| 3   | Can       | didate Pierers I | Prober        |            |          |            |          |                                 |         |             |          |          |           |           |
|     | 1         | Fwd Start        | Fudien.       | FedTa      | Feed SGC | flev Start | Rev Len. | RevIm                           | Rev SGC | Probe Shart | Probe Le | Probe Tm | Probe 10C | An        |
|     | 1         | 1343             | 15            | 50         | 60       | 13/6       | 19       | 50                              | 50      | 1,753       | 17       | 70       | 59        | 82        |
|     | 2         | 1040             | 19            | 58         | 58       | 1099       | 22       | 59                              | 45      | 1060        | 17       | 68       | 41        | 79        |
|     | 3         | 1040             | 19            | 59         | 58       | 1100       | 22       | 59                              | 屿       | 1060        | 17       | (69      | 41        | 80        |
|     | 4         | 1040             | 19            | 58         | 58       | 1100       | 22       | 59                              | 45      | 1060        | 18       | 69       | 39        | -180      |
|     | 5         | 1040             | 19            | 58         | 58       | 1100       | 22       | 59                              | 45      | 1061        | 17       | 69       | 41        | 80        |
|     | <u>8.</u> | 1822             | 21            | 58         | 57       | 1887       | 20       | 60                              | 55      | 1853        | 14       | 64       | (71       | - 164     |
|     | 7         | 1822             | 21            | 58         | 57       | 1887       | 19       | 58                              | 50      | 1853        | 14       | 68       | 271       | 64        |
|     | 9         | 1822             | 23            | 59         | 57       | 1889       | 18       | 59                              | 61      | 1953        | 14       | 69       | [2]       | 95        |
|     | 2         | 1822             | 21            | 58         | 37       | 1892       | 19       | 59                              | 63      | 1853        | 14       | 68       | 71        | 84        |
|     | 10        | 2169             | 21            | 58         | 57       | 2245       | 20       | 59                              | 55      | 2204        | 15       | 69       | 167       | (84       |
|     | 11        | 2169             | 21            | 58         | 32       | 2245       | 20       | 55                              | 55      | 2206        | 16       | 69       | 69        | - 184 - 1 |
|     | 12        | 2169             | 21            | 58         | 57       | 2245       | 20       | 59                              | 55      | 2209        | 15       | 69       | 73        | 84        |
|     | 13        | 2169             | 21            | 58         | 57       | 2245       | 20       | 199                             | 55      | 2210        | 14       | 168      | 79        | -94       |
|     | 14        | 2169             | 21            | 198        | 157      | 2245       | 20       | 59                              | 55      | 2210        | (15      |          | (72       | - 14      |
|     |           | 1273             |               |            |          |            |          |                                 |         | _           |          |          |           |           |
| 1   | 100       | Jakan Prege      |               |            |          |            |          |                                 |         |             |          |          |           |           |
|     |           |                  |               |            |          |            | 100      | <b></b>                         |         |             |          |          |           |           |
| •   | Sec       | orday Structu    |               |            |          |            |          |                                 |         |             |          |          |           |           |
|     | 17        |                  | Oligo         |            | 17       | Length     |          | Harpin Sell Davers Cross Davers |         |             |          |          |           |           |
|     | 0         | Forward Pri      | ner           |            |          | 15         |          | Nort Stable Structure Found     |         |             |          |          |           |           |
|     | 0         | Reverse Pri      | BATE          |            |          | 19         |          | _0005T                          | T 5'    |             |          |          |           |           |
|     | 0         | Probe            |               |            |          | 17         |          | e []]                           |         |             |          |          |           |           |
|     | 1E        | manut Preser     |               |            |          |            |          | 400000                          | 111.3.  |             |          |          |           |           |
|     | 1 if      | TUCCEGNED        | TITAL         |            |          |            |          |                                 |         |             |          |          |           |           |
|     | B         | evenue Primer    |               |            |          | _          |          |                                 |         |             |          |          |           |           |
|     | 16        | ANSCECTOC        | ACTOCASA      |            |          |            |          |                                 |         |             |          |          |           |           |
|     | 6         |                  |               |            |          |            |          |                                 |         |             |          |          |           |           |
|     |           | CADDACTOR        | ATCCCC.       |            |          |            |          |                                 |         |             |          |          |           |           |

回到 "Sequence" Tab, Tools → Find Primers/Probes , 軟體即開始找尋適當的 Primers/Probe pairs

Primer Express 軟體會找到 Candidate Primers & Probe pairs, 一次 search 最多能找到 50 種組合,這 些組合列於"Primers / Probes" Tab 中。中間"Location"說明 primers & probes 在序列中的相對位置, 在横線上方的數字代表起始位置,横線下方則代表終止位置。

"Sequence" Tab 中會顯示出與"Primers / Probes" Tab 相對應的一對 Primers/Probe: 粉紅色片段是 Probe 的位置,藍色代表 Forward Primer,黄色片段則為 Reverse Primer,如下圖所示。(\*但並不表 示此為最佳的設計)

| 📓 TaqMan 🖲     | MGB Qua      | ntification              | ≇1           |          |              |                 |       |         |        |   |
|----------------|--------------|--------------------------|--------------|----------|--------------|-----------------|-------|---------|--------|---|
| Sequence       | Parameters F | rimers / Probe           | es Order     |          |              |                 |       |         |        |   |
| File Nam       | e NM_0022    | 17.txt                   |              |          |              |                 |       |         |        |   |
| <br>Length     | 2809 bp.     | Selection                | 289          | to       | 289          | ✓ Double Strand | led . |         |        |   |
| turning turnet | mmm          | սսսսևս                   | uuuuluu      | սոսը     | պապե         |                 | սողու | uuduuuu | mhnnin |   |
| CATCGGGGGC     | AAGTTCCCCT   | TOTOTOTOT                | GGGCTTTGGC   | 00000T01 | <b>1</b> 64  |                 |       |         |        | - |
| GTAGCCCCCG     | TTCAAGGGGA   | ACATATTGGA               | DODITIO00    | UDATTDTT | . Vn<br>1/"T |                 |       |         |        |   |
|                |              |                          |              |          |              |                 |       |         |        |   |
| ATTATAACTT     | CCTGGAGAAC   | ATGGCCCTGG               | AGAACCATGG   | GTTTGCCC | GG           |                 |       |         |        |   |
| TAATATTGAA     | GGACCTCTTG   | TACCGGGACC               | TCTTGGTACC   | CAAACGGG | scc          |                 |       |         |        |   |
|                |              |                          |              |          |              |                 |       |         |        |   |
| CGCATTTATG     | AGGACTCTGA   | TGCCGA <mark>TTTG</mark> | CAGTTGCAGG   | GCTTCTAT | GA           |                 |       |         |        |   |
| GCGTAAATAC     | TCCTGAGACT   | ACGGCT <mark>AAAC</mark> | GTCAACGTCC   | CGAAGAT/ | CT           |                 |       |         |        |   |
| aasaataaaa     |              | TALAAAATAT               | 0010170010   | T.400000 |              |                 |       |         |        |   |
| GGAGGIGGCC     | TTCCCACIGC   | 10ACGGGIGI               | CONCAUNTOURU | ATCCCC67 | NGA<br>Mar   |                 |       |         |        |   |
| CUTCCACCOO     | 1100010AC0   | ACTOCCCACA               | CUTUIACUIC   | A1000000 | .CI          |                 |       |         |        |   |
| ACGCTATCCT     | GGACCTCACC   | CAGAACACTT               | ACCAGCACTT   | CTACGATO | GC           |                 |       |         |        |   |
| TGCGATAGGA     | CCTGGAGTGG   | GTCTTGTGAA               | TGGTCGTGAA   | GATGCTAC | CG           |                 |       |         |        |   |
|                |              |                          |              |          |              |                 |       |         |        |   |
| TCTGAGATCG     | TGGTGGCCGG   | GCGCCTGGTG               | GACGAGGACA   | TGAACAGO | TT           |                 |       |         |        |   |
| AGACTCTAGC     | ACCACCGGCC   | CGCGGACCAC               | CTGCTCCTGT   | ACTTGTCO | 5AA          |                 |       |         |        |   |

## **Primer Express Operation Guide**

在 "**Primers / Probes**" Tab中會將每對Primers/Probe的組合列出來,請從中挑選出適當的組合,挑選 方式可依據第 2 頁primer/ probe design guideline。在MGB Probe的篩選中,亦可在"**Parameters**" Tab 中加選<u>"C"比"G"多的序列</u>作為進一步篩選的參數。

| Sequence Parameters Primers / Probes Order                                                                                                    |          |
|----------------------------------------------------------------------------------------------------|----------|
|                                                                                                    | 0.1      |
| Parameter Max Rimer & Reneats                                                                                                    | Value    |
| Max Hime of Hepedas                                                                                                    | 0        |
| Max Ham Annoig Hestades in Hinner                                                                                                    | 0        |
| Max Primer Concern Base Pair                                                                                                    | 4        |
| Max Filmer Consect Dase Fair<br>Max Filmer Total Dase Fair                                                                                                    | 8        |
|                                                                                                    | 0        |
| Max 2 Match in Primer                                                                                                    | 75       |
| Max & Machini Timer                                                                                                    | 9        |
| Max 21 Casses Matchini Initia                                                                                                    | 7        |
|                                                                                                    | <i>r</i> |
|                                                                                                    | C0       |
| Marrielen Te                                                                                                    | 70       |
|                                                                                                    | 70       |
| Min Braha 200 Content                                                                                                    | 20       |
| Mini Flobe & dC Content                                                                                                    | 00       |
|                                                                                                    | 80       |
| Min Brobal anoth                                                                                                    | 12       |
| Mart Hobe Length                                                                                                    | 25       |
|                                                                                                    | 23       |
|                                                                                                    | 0        |
| Max Hobe & Hepats<br>Max Hobe & Hepats                                                                                                    | 0        |
|                                                                                                    |          |
| Solor Probe with more Circles and Circles                                                                                                    |          |
| Detect Probe with more of single and single and si |          |
| Max Probe Secondary Studente                                                                                                    | 4        |
| Max Flobe Consec Dase Fail                                                                                                    | 4        |
|                                                                                                    | 0        |
|                                                                                                    | 0        |
| Mint Amplified region i m                                                                                                    | 05       |
| Max Amplined negron mi                                                                                                    | 60<br>E0 |
| Min Amplinea negion Lengm                                                                                                    | 150      |
| Max Amplinea Region Length                                                                                                    | 150      |
| U deneral                                                                                                    | FO       |
| Max Frimers / Frodes                                                                                                    | 100      |

決定 primer/ probe set 之後則可進行存檔,存檔的方式從 File → Save As 存檔。如果想將所選擇的 primer/ probe set 單獨儲存,可利用 Export → Order Info...的方式,或者要儲存 50 個 Primers/Probes 清單,可點選 Export → Primers/Probes List...,以上兩種方式都可存成.txt 檔案,在 Excel 中開啟。

| Ele | EdR                                                                                                    | ⊻iew <u>I</u> oc | k <u>W</u> indow | Help          |           |          |         |                                                   |                |             |          |          |            |      |  |
|-----|----------------------------------------------------------------------------------------------------|------------------|------------------|---------------|-----------|----------|---------|---------------------------------------------------|----------------|-------------|----------|----------|------------|------|--|
| 1   | leve.                                                                                                    | Ctrie            | N 🗋 🖿            | × 🔳 🕨         | B H -     | + + ■  ] |         | 0 🗹 A                                             | <b>b</b>       |             |          |          |            |      |  |
| 5   | )pen.                                                                                                    | Ctri+            | ·O atities       | tion # 1      |           |          |         |                                                   |                |             |          |          |            |      |  |
| - ( | Close Ctrie                                                                                                    |                  | L                |               |           |          |         |                                                   |                |             |          |          |            |      |  |
| 1   | ave                                                                                                    | Ctrie            | S mers /         | Probes Order  |           |          |         |                                                   |                |             |          |          |            |      |  |
| 1   | lav <u>e</u> A                                                                                                    | a CM+            | E obes           |               |           |          |         |                                                   |                |             |          |          |            |      |  |
|     | xport                                                                                                    |                  | Seq.             | vence         | Feed 200C | Rev Stat | Rev Len | Rev Tm                                            | Rev 2GC        | Probe Start | Probe Le | Probe Tm | Probe 200C | Αα   |  |
|     | age S                                                                                                    | etup., Ctrl+     | U Para           | meters        | 60        | 1395     | 19      | 59                                                | 53             | 1359        | 17       | 70       | 59         | 82 ^ |  |
|     | 144                                                                                                    | CM               | p Prim           | er/Probe List | 58        | 1099     | 22      | 59                                                | 45             | 1060        | 17       | 68       | 41         | 79   |  |
| -   |                                                                                                    |                  | Orde             | e leto        | 58        | 1100     | Z2      | 59                                                | 45             | 1060        | 17       | 68       | 41         | 80   |  |
| _   | . 88                                                                                                    |                  | 10               | 100           | 08        | 1100     | 22      | 59                                                | 45             | 1060        | 18       | 69       | 39         | 80   |  |
|     | 2                                                                                                    | 1040             | 21               | 50 . 0        | 57        | 1007     | 20      | 57                                                | 42             | 1051        | 14       | 69       | 21         | 00   |  |
|     | 7                                                                                                    | 1822             | 21               | 50            | 57        | 1997     | 19      | 59                                                | 50             | 1953        | 14       | 69       | 71         | 04   |  |
|     | 8                                                                                                    | 1822             | 21               | 58            | 57        | 1888     | 18      | 59                                                | 61             | 1853        | 14       | 68       | 71         | 85   |  |
|     | 9                                                                                                    | 1822             | 21               | 58            | 57        | 1892     | 19      | 59                                                | 63             | 1953        | 14       | 68       | 71         | 84   |  |
|     | 10                                                                                                    | 2169             | 21               | 58            | 57        | 2245     | 20      | 59                                                | 55             | 2204        | 15       | 69       | 67         | 84   |  |
|     | 11                                                                                                    | 2169             | 21               | 58            | 57        | 2245     | 20      | 59                                                | 55             | 2206        | 16       | 69       | 69         | 84   |  |
|     | 12                                                                                                    | 2169             | 21               | 58            | 57        | 2245     | 20      | 59                                                | 55             | 2209        | 15       | 69       | 73         | 84   |  |
|     | 13                                                                                                    | 2169             | 21               | 58            | 57        | 2245     | 20      | 59                                                | 55             | 2210        | 14       | 68       | 79         | 84   |  |
|     | 14                                                                                                    | 2169             | 21               | 58            | 57        | 2245     | 20      | 59                                                | 55             | 2210        | 15       | 70       | 73         | 84 🚩 |  |
|     | ٩.                                                                                                    |                  |                  |               |           |          |         |                                                   |                |             |          |          |            | 2    |  |
|     | Loc                                                                                                    | ation            |                  |               |           |          |         |                                                   |                |             |          |          |            |      |  |
|     | -                                                                                                    |                  |                  |               |           |          |         |                                                   |                |             | 1/1023   |          |            |      |  |
| e   | Sec                                                                                                    | ondary Struct    | une              |               |           |          |         |                                                   |                |             |          |          |            |      |  |
|     |                                                                                                    |                  | Oligo            |               |           | Length   |         | Hairpin Se                                        | # Dimers Cross | Dimers      |          |          |            |      |  |
|     | 0                                                                                                    | Forward P        | rimer            |               |           | 21       |         | Most Stable Structure Found<br>Heirsies ont found |                |             |          |          |            |      |  |
|     | 0                                                                                                    | Reverse Pr       | iner             |               |           | 20       |         |                                                   |                |             |          |          |            |      |  |
|     | 0                                                                                                    | Probe            |                  |               |           | 15       |         |                                                   |                |             |          |          |            |      |  |
|     | Reverse Pr     Probe     Forward Primer                                                                                             |                  |                  |               |           |          |         |                                                   |                |             |          |          |            |      |  |
|     | 8 142<br>9 142<br>10 216<br>11 216<br>12 202<br>13 216<br>14 216<br>C<br>9 Location<br>Prob<br>Forwar<br>Forwar<br>CTTCC<br>Revenue | TTCCAGGTO        | GAGGTGAC         | CANC .        |           |          |         |                                                   |                |             |          |          |            |      |  |
|     | R                                                                                                    | everce Prime     | 1                |               |           |          |         |                                                   |                |             |          |          |            |      |  |
|     | Secondary Stuct     Forward P     Reverse Pr     Probe     Forward Primer     CTTCCAGG10     Reverse Prime     TGTCCAGC2            |                  | GCTGAAAG         | TG            |           |          |         |                                                   |                |             |          |          |            |      |  |
|     | Seconday Stuc Forward P Pobe Forward Pime Forward Pime CTTCCAGOT Reverse Pime TGTCCAGCO Ptobe                                       |                  |                  |               |           |          |         |                                                   |                |             |          |          |            |      |  |
|     |                                                                                                    | ACAGGGCCC        | TGCCG            |               |           |          |         |                                                   |                |             |          |          |            |      |  |
|     |                                                                                                    |                  |                  |               |           |          |         |                                                   |                |             |          |          |            |      |  |

## Manually Design

當軟體無法自動尋找到 Primer/Probe 組合時,先確定 Primer/Probe 想要置放的位置 開啟一個新的 Quantification Document,並把欲設計的序列檔案加入 (參照第3頁)。

#### 1. Probe 的設計:

在"Sequence" Tab 中將 Probe 之預定序列 highlight 起來 (至少 25 bases 之長度,長度依序列結構而 定)後,先利用 Edit 中 Copy (Ctrl+C) 之功能複製序列,再依下圖至 Tools→ Primer Probe Test Tool 中,選擇欲設計的 document type (即"TaqMan MGB Quantification 或 TaqMan Quantification"),並確 認 Parameter 設定為"Default",再利用 Paste (Ctrl+V) 將序列貼在 Probe 1 欄位,從右邊即可觀察測 試序列之 Tm,%GC 和長度是否合適。

註: probe 第一個序列不能為G,且序列裡面C的數目要比G 還要多

| TagMan# MOD Quantification # 2                              |                                                             | E (#                                                                                                    |
|-------------------------------------------------------------|-------------------------------------------------------------|----------------------------------------------------------------------------------------------------|
| Sequence   Parameters   Primers / Probes   Order            |                                                             |                                                                                                    |
| The Name NM_000217.td                                       |                                                             |                                                                                                    |
| Length 2909 bp. Selection 161 to 19                         | 5 m Frimer Fride Test Tool                                  | 8                                                                                                    |
|                                                             | Parameters                                                  |                                                                                                    |
| DEMODIFIED CATTROCKED CHOROCOLE CECNECTED CECTORCECCE       | Document Type: Tackant Müß Guantification Tarantee: Default | Browne                                                                                                    |
| ADDRESS STRANDER COLONDRA GALLANCE ANALONAS                 | Primers and Probit addants Quantification                   |                                                                                                    |
| CARCITERICA OCCUCTORICI ICCCUARAASI CCCCTITICOSI CTOCTIONIA | TedMan# MGB Aleic Discrimination                            |                                                                                                    |
| TECOMACOTE COSMISACOSA ABOOCECTEC ODDSAMAGOC GACOMACOCE     | Feed Port Adelic Discrimination                             | Tm 3/GC Length                                                                                                 |
|                                                             |                                                             | 0.0 0 0                                                                                                    |
| AACOSAGCT CCOBSAAGOD HEGGCCAATG GCATCBAGUT CTACAETACC       | Rev Pizzer                                                  | The NGC Length                                                                                                 |
| TRACTORIA BRECTTOCC CACORDITAC OUTABCTCCA GAIGTCATES        |                                                             | To NOT Land                                                                                                    |
| CANNARD ANNAL AND PRESENT AND AN - WEARES                   | Probe 1 CCAAGGTGACCTCCCGTTTTGCTCA                           | an sou Lenge                                                                                                   |
| WATCHACT PCARGETORC CEOCOSTIES OCTOCOMES TEOLOGICAL         |                                                             | Ten ATT Learth                                                                                                 |
| TITTATITON OUTFCCACTO GAUGOCAAAA COMITUTIAC AACADIGUTA      | Picke 2                                                     | 0.0 0 0                                                                                                    |
|                                                             | 1.00                                                        | (00.17.17.17.17                                                                                                |
| MENOCOLC MCCOLOCA ACADOCCA ODADILLCC 1110410100             |                                                             |                                                                                                    |
| recommendation and an and a second second second second     | Secondary Structure                                         |                                                                                                    |
| TROODER CATCORD TOACCAST CATCORDAY AND ANOTHER              | and the second second second                                |                                                                                                    |
| DOGACOBULT CTOCCOGAAG TAUDRITUM AUTOGAACTO UTAOCTOCCA       | Uigo Length                                                 | and a second second second second second second second second second second second second second second second |
|                                                             | 🕑 Forward Primer 0                                          |                                                                                                    |
| STRACTRCC CTOSGAADUT CAAGGAGAAG GAAGTTGCCA AGAAGCAGTA       | O Reverse Primer 0                                          |                                                                                                    |
| CAATOSATOS GAOCCITACA OTTOCECTEC CEECAAOBOT ECETOSECAE      | O Probe 1 25                                                |                                                                                                    |
|                                                             | Profee 2 0                                                  |                                                                                                    |
| такимааст ататесская асмалковс свосттоятс мавостств         | These Demondeer Thickney                                    |                                                                                                    |
| ACTITICODA CACAGOSTECE OETICEGOES GEOSAAOCAS TEODSIADAC     |                                                             |                                                                                                    |
|                                                             | 1                                                           | 1200                                                                                                    |
| ANALY AND A CONTRACT AND A CONTRACT AND A CONTRACT          |                                                             | 1250                                                                                                    |
| services and the service and and another the                |                                                             | 1300                                                                                                    |

此時若 Tm 超過設定值(68℃ to 70℃),可直接在 Probe 1 欄位中框選不同的序列片段,並觀察右邊 對應的 Tm,%GC 和長度,以找出最適當的 Probe (請參照 primer/ probe design guideline),若框選到 適合的片段,點一下"Trim",就可以將未框選的序列直接刪除,而留下需要的 Probe 序列。

| 🛅 Primer Probe Test                   | Tool                                                  | × |
|---------------------------------------|-------------------------------------------------------|---|
| Parameters                            |                                                       |   |
| Document Type: Taqt                   | Man® MGB Quantification 💌 Parameter: Default 💌 Browse |   |
| ∟<br><sub> </sub> Primers and Probes— |                                                       |   |
|                                       | Tm 2/60 Length                                        |   |
| Fwd Primer                            |                                                       |   |
| Bey Primer                            | Tm %GC Length                                         |   |
| The very miller                       |                                                       |   |
| Probe 1                               | CCAAGGTGACCTCCCGTTTTGCTCA 70.0 61 18                  |   |
| Probe 2                               | Tm %GC Length                                         |   |
| Flobe 2                               | 0.0 0 0                                               |   |
| Trim                                  |                                                       |   |

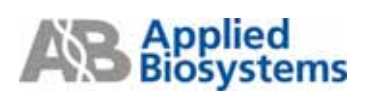

當 Probe 序列確定之後,回到"Sequence" Tab 中將 Probe 之確定序列 highlight 起來並利用 Edit →

| 🇋 😂 📙      | 🎐   🕅        | 🗅 🗋 🗙                       | 🔳   🕨      | <u>A</u> <del>11</del> | →   | • الله الله الله الله | re 🕜 🛒 🗛 |
|------------|--------------|-----------------------------|------------|------------------------|-----|-----------------------|----------|
| 📓 TaqMant  | ® MGB Qua    | ntification                 | ≇1         |                        |     | Probe                 |          |
| Sequence   | Parameters F | <sup>p</sup> rimers / Probe | es Order   |                        |     |                       |          |
| 🔐 File Nar | ne NM_0022   | 217.txt                     | <b>I</b>   |                        |     |                       |          |
| Length     | 2809 bp.     | Selection                   | 161        | to                     | 178 | Double Stranded       |          |
| L          |              |                             |            |                        |     | <u></u>               |          |
| CAGCTTGGCA | GCCTCTGGCT   | TCCCGAGAAG                  | CCCCTTTCGG | CTGCTTGGG/             | ۱.  |                       |          |
| GTCGAACCGT | CGGAGACCGA   | AGGGCTCTTC                  | GGGGAAAGCC | GACGAACCCT             | [   |                       |          |
|            |              |                             |            |                        |     |                       |          |
| AACGGAGCCT | CCCGGAAGGG   | GTGGCCAATG                  | GCATCGAGGT | CTACAGTAC              | :   |                       |          |
| TTGCCTCGGA | GGGCCTTCCC   | CACCGGTTAC                  | CGTAGCTCCA | GATGTCATG              | 3   |                       |          |
|            |              |                             |            |                        |     |                       |          |
| AAAATCAACT | CCAAGGTGAC   | CTCCCGTT                    | GCTCACAATG | TTGTCACCAI             | [   |                       |          |
| TTTTAGTTGA | GGTTCCACTG   | GAGGGCAAAA                  | CGAGTGTTAC | AACAGTGGTA             | 1   |                       |          |
|            |              |                             |            |                        |     |                       |          |
| GAGAGCCGTC | AACCGTGCAG   | ACACGGCCAA                  | GGAGGTTTCC | TTTGATGTG              | 5   |                       |          |
| CTCTCGGCAG | TTGGCACGTC   | TGTGCCGGTT                  | CCTCCAAAGG | AAACTACACO             | :   |                       |          |
|            |              |                             |            |                        |     |                       |          |
| AGCTGCCCAA | GACGGCCTTC   | ATCACCAACT                  | TCACCTTGAC | CATCGACGGI             | Γ   |                       |          |
| TCGACGGGTT | CTGCCGGAAG   | TAGTGGTTGA                  | AGTGGAACTG | GTAGCTGCC/             | ۱.  |                       |          |
|            |              |                             |            |                        |     |                       |          |

之後,可利用 Tools → Find Primers/Probes ▶,找出與設定之 Probe 配對的 Forward / Reverse

**Primers**。若自動搜尋無法找到配對的 Primers 可依以下步驟進行 **Forward / Reverse Primers** 的設計。

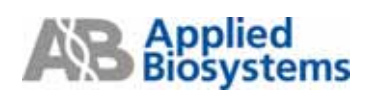

#### 2. Forward Primer 設計:

在"Sequence" Tab 中將預定 Primer 序列 highlight 起來(至少 25 bases 之長度,切勿與 Probe 序列重 疊)後,先利用 Edit 中 Copy (Ctrl+C)之功能複製序列,再依下圖至 Tools → Primer Probe Test Tool 中,利用 Paste (Ctrl+V) 將序列貼在 Fwd Primer 欄位,從右邊即可觀察測試序列之 Tm,%GC 和長度是否合適。

| Seguence Parameters Primers / Probes Order                                                                                                    |               |
|----------------------------------------------------------------------------------------------------|---------------|
| File Name NM_002217.txt                                                                                                    |               |
| Length 2909 bp. Selection 125 to Internet Probe Test Tool                                                                                                    | X             |
| Parameters                                                                                                    |               |
| CARCTEGORA GOLICEGORE TOCOMONAS COCCETTORS CIOCITIONS                                                                                                    |               |
| оторилская совидеская марастетте воздалларсе сакодалесст обсилени туре. Тадиани нов сидинисаной 🔍 наказые Совран                                                                                                    | BIONDE        |
| Primers and Probes                                                                                                    |               |
| AACEGUAGCET COCEGUARGES GTEGOCEARTS GCATCEARGET CTACASTACC                                                                                                    |               |
| TIGOCTOBIA DESCRIPTION CALIFICATION CONTRACTOR DATACTOR                                                                                                    | Tm 2GC Length |
| had and been added to be and                                                                                                    | 57.9 48 23    |
| AAAATCAACT COAAGSTGAC CECCONSTITT GETCACOATS TEGECACCAT                                                                                                    | Tm %GC Length |
| TTETAGETGA OSTICCACTS GASSOCAAAA CSASTSTIAC AACAGEGGEA                                                                                                    | 0.0 0 0       |
| Probe 1 CCAAGGTGACCTCCCGTT                                                                                                    | Tm 20C Length |
| SAGAGEGITE AACCOTIGEAG ACACOGECAA GSAGUITTEE TITGATOTO                                                                                                    | 70.0 61 18    |
| CTCTC080A8 TT98CA03TC T0T90C003TT OCTOCAAA88 AAACTACACC Probe 2                                                                                                    | Tm 26C Length |
|                                                                                                    | 0000          |
| ACTOCCAA GACODOCTTC ATCACCAACT TCACCTTUAC CATOBACOST                                                                                                    |               |
| TOSKOSSUTT CTUCCUSANG TAETOSITUA ASTOLAACTO GIAOCTOCCA                                                                                                    |               |
| Secondary Structure                                                                                                    |               |
| Office Creative Creative Contractive Contractive Office Length Flager Set Direct                                                                                                    | Cross Dimers  |
| Controlation december of the first of the first of t      |               |
|                                                                                                    |               |
| ACTIVITY OF CONTRACT OF THE ACTIVITY OF THE ACTIVITY OF THE AC |               |
|                                                                                                    |               |
|                                                                                                    |               |
| OCTOTITION OTICITIONS TUTOMARC AUTOCAODS ACTICOTION Show Secondary Structure                                                                                                    |               |
|                                                                                                    |               |
| AAASTCACCT TOSAGCTAAC CTACGAGGAG CTRCTGAAGA GECACAAGG                                                                                                    | 1000          |
| TTECHT00A AGETOSATES GAUGETCETE GACGACITET CONTRITCE                                                                                                    | 1400          |
|                                                                                                    | 1430          |

確認 Forward Primer 的 Tm 值在 58-60℃,如果 Tm 值不符合,可直接在 Fwd Primer 中框選不同的 序列片段,並觀察右邊對應的 Tm,%GC 和長度,以找出最適當的 Primer (請參照 primer/ probe design guideline),若框選到適合的片段,點一下"Trim",就可以將未框選的序列直接刪除,只留下需要 的序列。

當 Fwd Primer 序列確定之後,回到"Sequence" Tab 中將確定序列 highlight 起來,再利用 "Forward Primer" →固定起來,此時的 Fwd Primer 位置會被標定成藍色。

| TagMan® MGB Quantification # 1                                                                                                    |        |
|----------------------------------------------------------------------------------------------------|--------|
| Sequence Parameters Primers / Probes Order                                                                                                    |        |
| File Name NM_002217.64                                                                                                    |        |
| Length 2809 bp. Selection 126 to 148 🕑 Double Stranded                                                                                                    |        |
|                                                                                                    |        |
| Granden and Antonia Antonia Antonia and Antonia                                                                                                    |        |
| Calcinger account account acco | 200 🔷  |
| GEOMACCIE COMBACCIA ADDICICITE ODDIAANDEE DACIAACCEE                                                                                                    | 250    |
|                                                                                                    | 300    |
| ACCORDANCE CONSIGNATE OCEODERE CENTRE                                                                                                    | 350    |
| Tracercosa associatico: excessitate caracterea galarearos                                                                                                    | 400    |
|                                                                                                    | 450    |
| ANALOW COMPLEX COOLINE COOLINE RECOOL                                                                                                    | 500    |
| TITIABITGA OUTCOACTO GADDOCAAAA COASTOTIAC AACASTOTIA                                                                                                    | 550    |
|                                                                                                    | 600    |
| GARAGODIC ANODIDONI ACADISCAN GARGITIC TITUATOTIS                                                                                                    | 650    |
| CECTOBORAS ITORCADITE DETOCODITE CETECAAADS AAACEACACE                                                                                                    | 700    |
|                                                                                                    | 750    |
| ABCTOCCAR GROBECTIC ALCRCART TCACTURE CATORODI                                                                                                    | 800    |
| TCBACBBUTT CTGCCBBAAG IAGTBUTTGA AGTBBAACTG GIAGCTBCCA                                                                                                    | 850    |
|                                                                                                    | 900    |
| OTTACCIACC CIODGADIGI CAAGGAGAAG GAAGITGCCA AGAAGCAGIA                                                                                                    | 950    |
| CARTOGATOG GACCETTACA OFFICETETE CTECANOGOT ICITOSTCAT                                                                                                    | 1000   |
|                                                                                                    | 1050   |
| TSAAASOCT STSTCCCASS SCAASACOSC COSCTINETC AASOCCTCTS                                                                                                    | 1100   |
| ACTITECOM CACAGGIECE OSTECEGOS GEOSMACIAS TECOSMANC                                                                                                    | 1150   |
|                                                                                                    | 1200   |
| OSAGGAAGTT GAAGAAGTTC ACAGTCTCGG TCAACGTGGC TGCAGGCAGC                                                                                                    | 1250   |
| OCTOCITICAA OCTOCITICAAS INTEGASAGOC ASTITUCADOS ACSILOCUTOS                                                                                                    | 1300   |
|                                                                                                    | 1350   |
| AMAGTOROCT TOSAGCIAAC CIACGAGGAG CIGCIGAAGA GOORCAAGGG                                                                                                    | 1400   |
| TITCHETORE AND CONTRACTOR CANCELET CONTRACTOR                                                                                                    | 1450 🚽 |
| 1                                                                                                    |        |

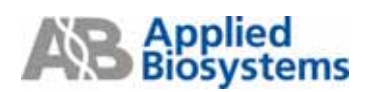

#### 3. Reverse Primer 設計:

在"**Sequence**" Tab 中將預定的 Reverse 序列 highlight 起來(至少 25 bases 之長度, 切勿與 Probe 序列 重疊)後, 然後利用 Edit →" Copy Complement "將序列貼到 Tools → Primer Probe Test Tool 中的 Rev Primer 欄位。

| Sequence Par   | ameters Primer  | rs / Prober            | : Order    |              |                     |                         |            |                          |            |         |      |
|----------------|-----------------|------------------------|------------|--------------|---------------------|-------------------------|------------|--------------------------|------------|---------|------|
| 🛐 File Name    | NM_002217.6     | đ                      |            |              | 🔛 Primer Probe Test | Tool                    |            |                          |            |         |      |
| Length         | 2809 bp. 5      | election               | 229        | to 25        | Parameters          |                         |            |                          |            |         |      |
| Y              |                 |                        | mulm       | uuuluuu      | Document Type: Tak  | Man® MGB Quantification | Parameter. | Default                  | <b>×</b> [ | Втонняе |      |
| CARCITORICA OF | CTCIONT TOO     | COAGAAG (              | COCCTTROSS | CTOCTTODGA   | Primers and Probes  |                         |            |                          |            |         |      |
| STOSAACOST CO  | DOAGACCISA ADD  | SCECTEC (              | 0000444000 | GAOSAACCCT   |                     |                         |            | Te                       | (sec       | Levela  |      |
|                |                 |                        |            |              | Feed Primer         | CAATGGCATCGAGGTCTA      | CAGTA      | 57.9                     | 400        | 21      |      |
| AAOBGAGOCT CO  | COSAA000 0T0    | 9C <mark>CAAT</mark> G | BCATCSA60T | CTACAUTACC   |                     |                         |            | In                       | 280        | Levolh  |      |
| TIGCCIOSGA GO  | ROCTTOCC CRO    | 00 <mark>211AC</mark>  | OUTAOCTOCA | GATIGTCAT 00 | Rev Primer          | TCCACATCAAAGGAAACCT     | TCCTT      | 59.8                     | 43         | 23      |      |
|                |                 |                        |            |              |                     |                         |            | Tm                       | 260        | Length  |      |
| ANATOMCI C     | ANDOING CIC     | 0001111 0              | OCICACAAI0 | TIUICACCAI   | Probe 1             | CCAAGGTGACCTCCCGTT      | *          | 70.0                     | 61         | 18      |      |
| IIIIA0IIIA G   | ALECCACED GAO   |                        | COMBTOTTAC | VICOD1001N   |                     |                         |            | Tm                       | %6C        | Length  |      |
| CHORDCOSTC AN  | CONTROLMS ACAD  | 1222284                | CONTENSION | TTRATITOR    | Probe 2             |                         |            | 0.0                      | 0          | 0       |      |
| CTCTC00CAG T   | DOCACIEC TIETO  | ACCOUNTS (             | OCTOCAAAOC | AAACTACACC   | Trim                |                         |            |                          |            |         |      |
|                |                 |                        |            |              |                     |                         |            |                          |            |         |      |
| ACCOUNT OF     | CONCETTE ATC    | ACCANCT 1              | TCACCTEGAC | CATCGACGET   | Secondary Structure | e                       |            |                          |            |         |      |
| TOSACODETT CI  | DOCCOGAAS TAST  | I ADTTEN               | AUTOGAACTO | GTABCTOCCA   | Oligo               | Length                  | Haipin     | Self Dimers Cross Dimers |            |         |      |
| STRACTACC C    | DODDAATIST CAAC | 2440465                | ALCONTRACA | AGAAGCASTA   | Forward Primer      | 23                      |            |                          |            |         |      |
| CAATOGATOG GA  | COCTTACA OTTO   | OCTOTIC (              | CTECAAORT  | TCTTOTCAT    | O Reverse Primer    | 23                      |            |                          |            |         |      |
|                |                 |                        |            |              | O Probe 1           | 18                      |            |                          |            |         |      |
| TOAAAAOOCT GT  | INTECCASE SCA   | NGACODC (              | соострояте | AAGGCCTCTG   | O Probe 2           | 0                       |            |                          |            |         |      |
| ACTITICOGA CA  | CARGOTOC OFT    | ICTIGCOS (             | BOOGAACCAG | TTOOBGAGAC   |                     |                         | _          |                          |            |         |      |
|                |                 |                        |            |              | Show                | Secondary Structure     |            |                          |            |         |      |
| GGAGGAAGTT G   | RAGAAGTEC ACAG  | STCTORS 7              | TCAACOT00C | TOCAGOCAGO   | U                   |                         |            |                          |            | _       | 250  |
| OCTOCTIONA O   | TCTTCAAS ISIO   | CASAGOC /              | ASTTOCACCS | NOTICOTICS   |                     |                         |            |                          |            | 1       | 1300 |
|                |                 |                        |            |              |                     |                         |            |                          |            | 1       | 1350 |
| AAASTCACCT TO  | SUBJECTARC CTA  | COADDAG (              | CTOCTOAAGA | 00CACAA000   |                     |                         |            |                          |            | 1       | 1400 |
| TTECAGEOGA AC  | SCECGATES GAI   | SCROCEC (              | GACGACTTCT | COMPATINCC   |                     |                         |            |                          |            | 1       | 1450 |

確認 Reverse Primer 的 Tm 值也能符合在 58-60℃,如果 Tm 值不符合,可直接在 Rev Primer 中框 選不同的序列片段,並觀察右邊對應的 Tm,%GC 和長度,以找出最適當的 Primer (請參照 primer/ probe design guideline),若框選到適合的片段,點一下"Trim",就可以將未框選的序列直接刪除, 只留下需要的序列。

當 Rev Primer 序列確定之後,回到"Sequence" Tab 中將確定序列 highlight 起來,再利用 "Reverse Primer" ← 固定起來,此時的 Rev Primer 位置會被標定成粉色。

| TaqMan@MGB Quantification #1         Reverse Prime         Image: Content of the Content of the Cont                                             |
|----------------------------------------------------------------------------------------------------|
| equence Parameters Pieners / Piotes Order<br>Pieners / Pieners / Piotes Order<br>Pieners / Piotes / Piote |
|                                                                                                    |
| Length         2809 bp.         Selection         229         to         251         ☑ Double Standed           NOTTROCK OCCUTTORS CONCUTTORS CONCUTTORS         200         2         2         2         2         2         2         2         2         2         2         2         2         2         2         2         2         2         2         2         2         2         2         2         2         2         2         2         2         2         2         2         2         2         2         2         2         2         2         2         2         2         2         2         2         2         2         2         2         2         2         2         2         2         2         2         2         2         2         2         2         2         2         2         2         2         2         2         2         2         2         2         2         2         2         2         2         2         2         2         2         2         2         2         2         2         2         2         2         2         2         2         2         2 </th                                                                                                    |
| Y         Y                                                                                                    |
| ARCTROCK GOCTCTORET TOCOMBAND COCCTITIONS CRUCTIONS 200 200<br>TOMACOT COMBACOGA ABBRICICTIC GORDANARCC GACIAACCCT 250<br>ACOMARCCT COCEMANDE GIOCCEANT TANANCC GACIAACCCT 300<br>ACOMARCCT COCEMANDE GIOCCEANT TANANCCA 350                                                                                                    |
| TOTAMOOT COMMANDON ABBORTETTIC GOODMANDOC GACAMADOCT 250<br>ANDRAND COLOMADO GTORC <mark>SATO DATCADOT HAVATA</mark> OC 350<br>350                                                                                                    |
| ACOMARCE CCORMADD STORC <mark>SATO DATCADOT HANATA</mark> CE 300                                                                                                    |
| ACOBAGET CCEREMAND STORE AND TRANSFACE 350                                                                                                    |
|                                                                                                    |
| 10021094 0000211202 CACOUNTA 20140102100 400 400                                                                                                    |
| 450                                                                                                    |
| AMPOACE COMBINE CECCENTER OFFICEARE TREPARCY 500                                                                                                    |
| TTMHTGA GUTCOCCG GADDODAAA CONFIDITAC ARONTBOTA 550                                                                                                    |
| 600                                                                                                    |
| Transiti Theorem Antonia Constitution of the second second s                                                                                                    |
|                                                                                                    |
| bringstar skonsette aleksent execution (200                                                                                                    |
| CAACADATT CTOCCOLAAS IASTORITA ASTORIACIO STACTOCCA                                                                                                    |
| 000                                                                                                    |
| TROCTACC CTORDATET CARDARDAR GARTTROCA ASUGCARTA 050                                                                                                    |
| AATOGATOS GACOCITACA GITOCRETIC CITICAAOSSI TETIOSICAT                                                                                                    |
| 1050                                                                                                    |
| SAAABOCT GTUTCCCABD GCAGACODC CODCTTOUTC AABOCCTCTS 1100                                                                                                    |
| CTITECCAR CACADDATCC CETTCIDECE DECEMANCAE TECCERARCE 1150                                                                                                    |
| 1200                                                                                                    |
| SAGGAAUTT GARDAUTTIC ACAUTETODE TCAROTERE TECHNOLOGIC 1250                                                                                                    |
| ETOCTICAA OCTUTICAAS TRICASAGOC ASTROCACOS ASTROCACOS 1300                                                                                                    |
| 1350                                                                                                    |
| AAGTCACCT TOSAGCTAAC CTACGAGGAS CTGCTGAAGA GGCACAAGGG 1400                                                                                                    |
| TICANTORA ARCTORATIO GATOCTECTE GAOSACTICE CONTRIENCE 1450                                                                                                    |

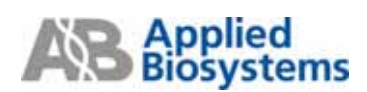

決定 primer/ probe set 後可利用 Copy & Paste 功能轉貼到一個新的 text 檔,並 save 起來做為未來參 考資料。另外,也可以把此次設計 document 進行存檔,存檔的方式從 File → Save As 存檔。

| M Primer Express 3.0                                            |       |
|-----------------------------------------------------------------|-------|
| <u>File</u> Edit <u>V</u> iew <u>T</u> ools <u>W</u> indow Help |       |
| New Ctrl+N 🐚 🛱 🗙 📕 🕨 📓 🖶 🔶 💷 🗐 📣 🔤 🖉 🛒 🚜                        |       |
| ppen Ctrl+0tification ≠ 1                                       |       |
| Close Ctrl+L                                                    |       |
| Save Ctrl+S                                                     |       |
| Sav <u>e</u> As Ctrl+E 17.txt                                   |       |
| Export Selection 251 to 251 V Double Stranded                   |       |
| Page Setup Ctrl+U                                               |       |
| Print Ctrl+P                                                    |       |
| Exit GIGGCCCTGT CTCATCTIGG CTCTGCTCTC                           | 50 🔼  |
| AGTCGCTACC GTAAACGTAC CACCGGGACA GAGTAGAACC GAGACGAGAG          | 100 📃 |
|                                                                 | 150 💻 |
| CAGCIIGGCA GCCICIGGCI ICCCGAGARAG CCCCIIICGG CIGCIIGGGA         | 200   |
| GICGARCCGI CGGAGACCGA AGGGCICIIC GGGGARAGCC GACGARCCCI          | 250   |
| becaseart creaseeas atas terrationat createreas treaser         | 300   |
|                                                                 | 350   |
|                                                                 | 400   |
| AAAATCAACT CCAAGGTGAC CTCCCGTTTT GCTCACAATG TTGTCACCAT          | 450   |
| TTTTAGTTGA GGTTCCACTG GAGGGCAAAA CGAGTGTTAC AACAGTGGTA          | 550   |
|                                                                 | 600   |
| GAGAGCCGTC AACCGTGCAG ACACGGCCAA GGAGGTTTCC TTTGATGTGG          | 650   |
| CTCTCGGCAG TTGGCACGTC TGTGCCGGTT CCTCCAAAGG AAACTACACC          | 700   |
|                                                                 | 750   |
| GCTGCCCAA GACGGCCTTC ATCACCAACT TCACCTTGAC CATCGACGGT           | 800   |
| CGACGGGTT CTGCCGGAAG TAGIGGTTGA AGTGGAACTG GTAGCTGCCA           | 850   |
| attearter ataatet reegenete ateataan antataan tateat            | 900 🗸 |
| 01180.180. 0100088101 08601000.8 80880.08018                    | 050   |

## **SYBR Green I Primer for Quantification**

Automatically Design

進入 Primer Express 3.0 軟體

 $File \rightarrow New \rightarrow$ 選擇"TaqMan MGB Quantification 或 TaqMan Quantification"  $\rightarrow OK$ 

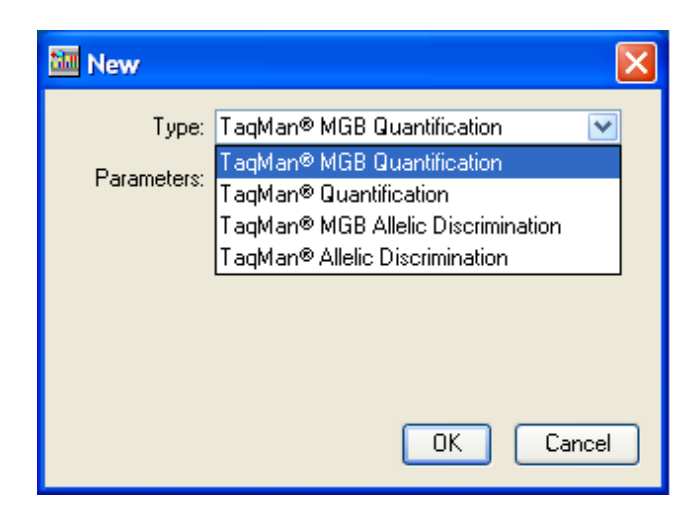

Tools→按"Add DNA File" 1, 尋找序列存取位置,按下"Add",將序列檔案加入空白文件。亦

可在"Sequence" Tab 中使用 Copy & Paste 轉貼或直接輸入序列。

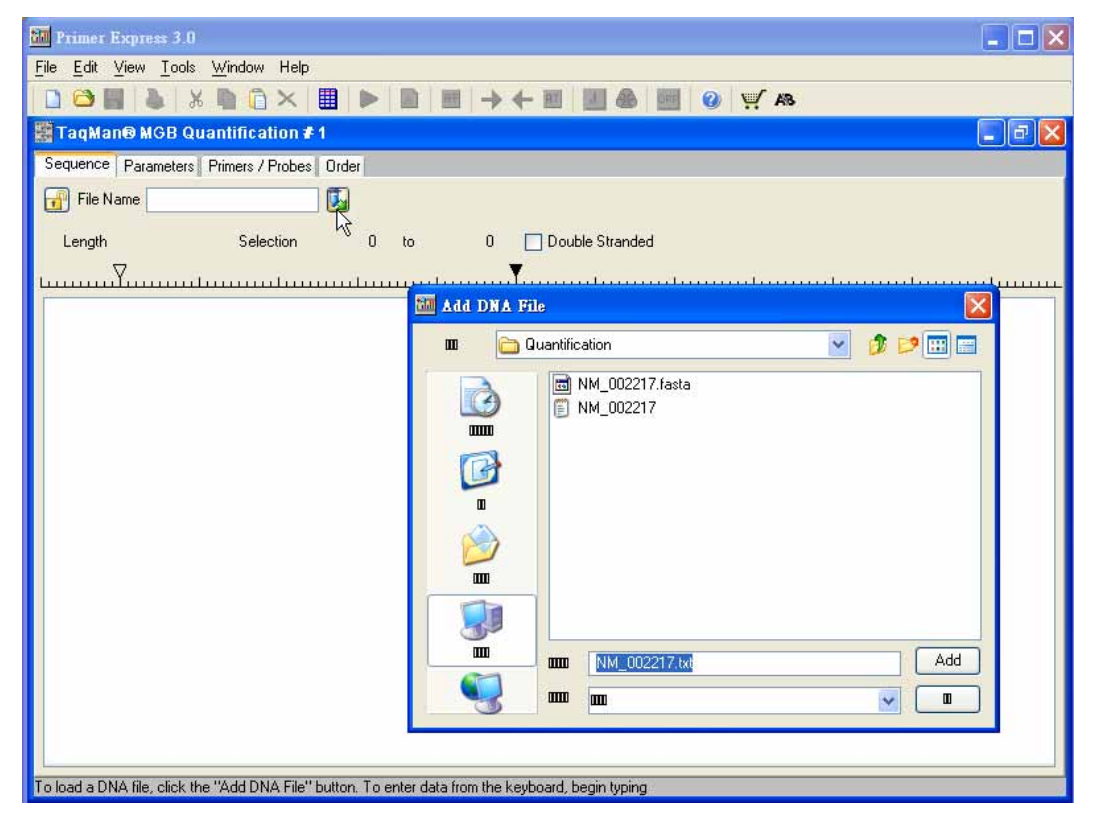

\* Primer Express Software 只能接受.dan, .txt, .ab1,或.abi 的檔案格式,請事先將欲分析的序列存成純文字檔即可 (若序列是從 database download 下來時,請刪除與序列無關之資料)

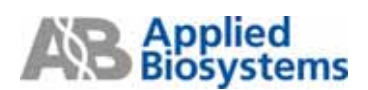

可勾選" Double Strand", 即會顯示 double stranded DNA sequence

| III Primer Express 3.0                                           |     |    |
|------------------------------------------------------------------|-----|----|
| <u>File Edit View T</u> ools <u>W</u> indow Help                 |     |    |
|                                                                  |     |    |
| TaqMan® MGB Quantification # 1                                   |     | "× |
| Sequence Parameters Primers / Probes Order                       |     |    |
| File Name NM_002217.txt                                          |     |    |
| Length 2809 bp. Selection 1 to 1 🔽 Double Stranded               |     |    |
| <u>, , , , , , , , , , , , , , , , , , , </u>                    |     |    |
| TCAGCGAIGG CATTIGCAIG GIGGCCCIGI CICAICIIGG CICIGCICIC           | 50  |    |
| AGTCGCTACC GTAAACGTAC CACCGGGACA GAGTAGAACC GAGACGAGAG           | 100 |    |
|                                                                  | 150 |    |
| CAGCTTGGCA GCCTCTGGCT ICCCGAGAAG CCCCTTICGG CIGCTIGGGA           | 200 |    |
| GTCGAACCGT CGGAGACCGA AGGGCTCTTC GGGGAAAGCC GACGAACCCT           | 250 |    |
|                                                                  | 300 |    |
| AACGGAGCCT CCCGGAAGGG GTGGCCAATG GCATCGAGGT CTACAGTACC           | 350 |    |
| TTGCCTCGGA GGGCCTTCCC CACCGGTTAC CGTAGCTCCA GATGTCATGG           | 400 |    |
|                                                                  | 450 |    |
| RARAICARCI CCRAGGIGAC CICCCGIIII GUICACARIG IIGICACCAI           | 500 |    |
| TITINGTON GOLICCACIO GAGGGCANAN CONGLETINC NACNOLOGIN            | 550 |    |
| CARAGECERTE ANECESTICES ACACESSICAN CRACETTEC TITENTERS          | 600 |    |
| CTCTCCCCCC TACCCCCCCC TACCCCCCCC CTCCCCCCCC                      | 650 |    |
|                                                                  | 700 |    |
| AGTGCTCAA GACGGCTTC ATCACCAACT TCACCTTGAC CATCGACGGT             | 750 |    |
| TCGACGGGTT CTGCCGGAAG TAGTGGTTGA AGTGGAACTG GTAGCTGCCA           | 800 |    |
|                                                                  | 850 |    |
| GTTACCTACC CTGGGAATGT CAAGGAGAAG GAAGTTGCCA AGAAGCAGTA           | 900 | ~  |
| To find Primers & Probes, click the "Find Primers/Probes" button | _   | _  |

## Tools 上的選項

1. Exclude:不必要的序列可利用"Exclude Selected Bases" 將序列刪掉

- 先選取不要的序列範圍,點選 "Exclude",即可看見此區域被劃掉

|   | 🗋 😂 🖥 🖗 🕺 🛍 🗋 🔁 📕 🕨 🖪 🔄 🕂 🖬 🚽 🔶 💷                                                                                                    |      |     |
|---|----------------------------------------------------------------------------------------------------|------|-----|
| ۱ | TaqMan® MGB Quantification # 1                                                                                                    |      | J 🗙 |
| ľ | Sequence Parameters Primers / Probes Order                                                                                                    |      |     |
|   | File Name NM_002217.txt                                                                                                    |      |     |
|   | Length 2809 bp. Selection 1 to 50 🔽 Double Stranded                                                                                                    |      |     |
|   | YY                                                                                                    | uulu |     |
|   | ICAGCGAIGG CATTIGCAIG GIGGCCCIGI CICATCIIGG CICIGCICIC                                                                                                    | 50   |     |
|   | AGTEGETACE GTAAACGTAC CACCGGGACA GAGTAGAACE GAGACGAGAG                                                                                                    | 100  |     |
|   |                                                                                                    | 150  |     |
|   | CAGCTIGGCA GCCTCIGGCI ICCCGAGAAG CCCCTIICGG CIGCIIGGGA                                                                                                    | 200  |     |
|   | GTCGAACCGT CGGAGACCGA AGGGCTCTTC GGGGAAAGCC GACGAACCCT                                                                                                    | 250  |     |
|   |                                                                                                    | 300  |     |
|   | AACGGAGCCI CCCGGAAGGG GIGGCCAAIG GCAICGAGGI CIACAGIACC                                                                                                    | 350  |     |
|   | TIGCCICGGA GGGCCIICCC CACCGGIIAC CGIAGCICCA GAIGICAIGG                                                                                                    | 400  |     |
|   | **************************************                                                                                                    | 450  |     |
|   |                                                                                                    | 500  |     |
|   | IIIIAGIIGA GOIICCACIO GAGOGCAAMA COAGIGIIAC AACAGIGGIA                                                                                                    | 550  |     |
|   | CARAGENETE AACENTERAA AEACENTERA GRAGETTEE TITRATENS                                                                                                    | 600  |     |
|   |                                                                                                    | 650  |     |
|   |                                                                                                    | 700  |     |
|   | AGTECCEAL BACEGOCTTC ATCACCAACT TCACCTERSC CATCERCERT                                                                                                    | 750  |     |
|   |                                                                                                    | 800  |     |
| I | TOUCOOOTT CLOCCOOUND TUDIOOTTOU UNITOOUUCID ATUACIACCU                                                                                                    | 850  |     |
| I | ALLARCE CLARKER CONCERNENCE OF A CLARKER CONCERNENCE OF A C | 900  | ~   |
| 1 | MUTRALINA, AURIOPHILI AOPANOVOV VOCULINAA, AVOINAVITO                                                                                                    | 050  |     |

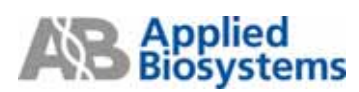

2. Junction:如果已經知道序列上 junction 位置則可利用"Junction" J

- 框選 juction 的位置(必須含 2 bases), 再點選 "Junction", 即可看見此區域被紅色標

| 記起來。                                                                 |       |
|----------------------------------------------------------------------|-------|
| 🗋 😂 🛃 😂 X 🗎 🗋 🗶 🔳 🕨 🛋 🔿 🗲 🗉 🛄 💩 🞯 🥥 🛒 🤒                              |       |
| 📓 TaqMan® MGB Quantification #1 Junction                             | _ 7 🛛 |
| Sequence Parameters Primers / Probes Order                           |       |
| File Name NM_002217.txt                                              |       |
| Length 2809 bp. Selection 289 to 290 🗹 Double Stranded               |       |
| L                                                                    |       |
| TCAGCGATGG CATTTGCATG 31GGCCCTGT CTCATCTTGG CTCTGCTCTC               | 50 🔼  |
| AGTCGCTACC GTAAACGTAC <mark>CA</mark> CCGGGACA GAGTAGAACC GAGACGAGAG | 100   |
|                                                                      | 150 📃 |
| CAGCTTGGCA GCCTCTGGCT TCCCGAGAAG CCCCTTTCGG CTGCTTGGGA               | 200   |
| GTCGAACCGT CGGAGACCGA AGGGCTCTTC GGGGAAAGCC GACGAACCCT               | 250   |
|                                                                      | 300   |
| AACGGAGCCT CCCGGAAGGG GTGGCCCARUS GCATCGAGGT CTACAGTACC              | 350   |
| IIGCCICEER EGECCIICCC CACCEGI <mark>TAC</mark> CEIRECICCA GAIGICAIGE | 400   |
| *****                                                                | 450   |
| MAMAILARUI UUMAUUUKU CIUUUUIIII UUUAUMAID IIGIUMUMI                  | 500   |
|                                                                      | 550   |
| angharraty hereatacha hereascan asharttee titantatas                 | 600   |
|                                                                      | 650   |
|                                                                      | 700   |
| AGCTGCCCAA GACGGCCTTC ATCACCAACT TCACCTTGAC CATCGACGGT               | 750   |
| TCGACGGGTT CTGCCGGAAG TAGTGGTTGA AGTGGAACTG GTAGCTGCCA               | 800   |
|                                                                      | 820   |
| GTTACCTACC_CTGGGAATGT_CAAGGAGAAG_GAAGTTGCCA_AGAAGCAGTA               | 900   |

3. 在"Parameters" Tab 中可看到 Primer Tm 值設定及其他 Primers 設計之規範

| Sequence Parameters Primers / Probes Order |         |   |
|--------------------------------------------|---------|---|
| Recenter                                   | . Velue |   |
| Parameter                                  | Value   |   |
|                                            |         | ^ |
|                                            | 80      |   |
| Max Primer Tm                              | 60      |   |
| Max Difference in Tm of Two Primers        | 2       |   |
| Primer GC Content                          |         |   |
| Min Primer %GC Content                     | 30      |   |
| Max Primer %GC Content                     | 80      | 3 |
| Max Primer 3' GC's                         | 2       |   |
| Primer 3' End Length                       | 5       |   |
| Primer 3' GC Clamp Residues                | 0       |   |
| Primer Length                              |         |   |
| Min Primer Length                          | 9       |   |
| Max Primer Length                          | 40      |   |
| Optimal Primer Length                      | 20      |   |
| Primer Composition                         |         |   |
| Max Primer G Repeats                       | 3       |   |
| Max Num Ambig Residues in Primer           | 0       |   |
| Primer Secondary Structure                 |         |   |
| Max Primer Consec Base Pair                | 4       |   |
| Max Primer Total Base Pair                 | 8       |   |
| Primer Site Uniqueness                     |         |   |
| Max % Match in Primer                      | 75      |   |
| Max Consec Match in Primer                 | 9       |   |
| Max 3' Consec Match in Primer              | 7       | × |

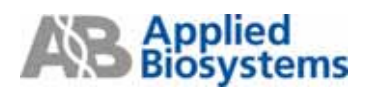

回到 "Sequence" Tab, Tools → Find Primers/Probes , 軟體即開始找尋適當的 Primers/Probe pairs

| a,             | Can                 | Adate Primers &  | Pubei  |       |          |          |                                |                              |        |            |          |          |           |      |  |
|----------------|---------------------|------------------|--------|-------|----------|----------|--------------------------------|------------------------------|--------|------------|----------|----------|-----------|------|--|
|                |                     | Fred Start       | FedLen | FedTm | Feed 1GC | Rev Stat | Revien                         | Rev Tm                       | Rev MC | Probe Stat | Probe La | Probe Tm | Probe 10C | I A  |  |
|                | T                   | 1343             | 15     | 59    | 60       | 1295     | 15                             | 10                           | 57     | 1,250      | 17       | 710      | 69        | 82   |  |
|                | 2                   | 1040             | 19     | 58    | 58       | 1099     | 22                             | 59                           | 45     | 1060       | 17       | 68       | 41        | 79   |  |
|                | 3                   | 1040             | 39     | 58    | 58       | 1100     | 22                             | 59                           | 45     | 1060       | 17       | 68       | 41        | 80   |  |
|                | 4                   | 1043             | 19     | 58    | 58       | 1100     | 22                             | 59                           | 45     | 1060       | 18       | 69       | 29        | 80   |  |
|                | 5                   | 1040             | 19     | 58    | 58       | 1100     | 22                             | 59                           | 45     | 1061       | 17       | 69       | 41        | 80   |  |
|                | <u>8</u>            | 1822             | 21     | 58    | 17       | 1987     | 20                             | 60                           | 55     | 1953       | 14       | 68       | 71        | 84   |  |
|                | 2                   | 1822             | 21     | 58    | \$7      | 1987     | 19                             | 58                           | 58     | 1953       | 14       | 68       | 71        | 84   |  |
|                | 8                   | 1822             | 21     | 58    | 82       | 1898     | 18                             | 59                           | 63     | 1853       | 14       | 68       | 21        | 85   |  |
|                | 9.                  | 1822             | 21     | 58    | 52       | 1892     | 19                             | 69                           | 63     | 1853       | 14       | 68       | 21        | 84   |  |
|                | 10                  | 2169             | 21     | 56    | 57       | 2245.    | 20                             | 59                           | 55     | 2204       | 15       | 69       | 67        | 84   |  |
|                | 11                  | 2169             | 21     | 58    | 57       | 2245     | 20                             | 59                           | 55     | 2206       | 16       | 69       | 69        | 84   |  |
|                | 12                  | 2169             | 21     | 58    | 57       | 2245     | 20                             | 59                           | 55     | 2209       | 15       | 69       | 73        | - 84 |  |
|                | 13                  | 2163             | 21     | 58    | 57       | 2245     | 20                             | 59                           | 55     | 2210       | 14       | 68       | 79        | - 84 |  |
|                | 14                  | 2163             | 21     | 58    | 57       | 2245     | 20                             | 59                           | 55     | 2218       | 15       | 70       | 73        | 84   |  |
|                | €.                  |                  |        |       |          |          |                                |                              |        | - A.M.     | 200      | 1942     | 1946      |      |  |
| C Location     |                     |                  |        |       |          |          |                                |                              |        |            |          |          |           |      |  |
|                |                     |                  |        |       |          |          |                                |                              |        |            |          |          |           | _    |  |
| )              | Seco                | ondary Structure |        |       |          |          |                                |                              |        |            |          |          |           |      |  |
|                | 1                   |                  | Oligo  |       |          | Length   |                                | Harpin Set Daves Cross Daves |        |            |          |          |           |      |  |
|                | 0                   | Forward Prin     | er :   |       |          | 15       | 15 Nott Stable Structure Found |                              |        |            |          |          |           |      |  |
|                | 0                   | Reverse Prim     |        |       |          | 19       |                                | 2000ITT 5'                   |        |            |          |          |           |      |  |
|                | 0                   | Probe            |        |       |          | 17       |                                | 4 III                        |        |            |          |          |           |      |  |
|                | Fr                  | rward Presen     |        |       |          |          |                                | 4000CX                       | III F  |            |          |          |           |      |  |
|                | T                   | TECCCEPCE        | ATTT   |       |          |          |                                |                              |        |            |          |          |           |      |  |
|                | 0.                  | evenue Preser    |        |       |          |          |                                |                              |        |            |          |          |           |      |  |
| Revenue Plater |                     |                  |        |       |          |          |                                |                              |        |            |          |          |           |      |  |
|                | GAAGCECTGCAACTGCAAA |                  |        |       |          |          |                                |                              |        |            |          |          |           |      |  |
|                | Fobe                |                  |        |       |          |          |                                |                              |        |            |          |          |           |      |  |

Primer Express 軟體會找到 Candidate Primers & Probe pairs, 一次 search 最多能找到 50 種組合,這 些組合列於"Primers / Probes" Tab 中,請注意若是進行 SYBR Green primer 設計,不需看 probe 序列,只需参考 primer 序列組合。中間 "Location"說明 primers & probes 在序列中的相對位置,在 横線上方的數字代表起始位置,横線下方則代表終止位置。

"Sequence" Tab 中會顯示出與"Primers / Probes" Tab 相對應的一對 Primers/Probe: 粉紅色片段是 Probe 的位置,藍色代表 Forward Primer,黄色片段則為 Reverse Primer,如下圖所示。(\*但並不表 示此為最佳的設計)

| 🧱 TaqMan® MGE     | Quantification                 | ≇1         |             |        |                |        |        |       |            |
|-------------------|--------------------------------|------------|-------------|--------|----------------|--------|--------|-------|------------|
| Sequence, Paramet | ers Primers / Prob             | es Order   |             |        |                |        |        |       |            |
| File Name NM      | I_002217.txt                   |            |             |        |                |        |        |       |            |
| Length 28         | 09 bp. Selection               | 289        | to          | 289    | ✓ Double Strar | nded   |        |       |            |
| <u>timuuluuu</u>  | mhnunnin                       | muntu      | սուրը       |        | hummutur       | uuuluu | աստեստ | minim | uhunununun |
| CATCOCCCC AACTT   | COOT TOTATAACOT                | aggettagg  | AACAATCTC   |        |                |        |        |       |            |
| CATCOGGGGC AAGIIC | GCCI IGIAIAACCI                | CCCCANACCC | TTOTTACACI  | 1<br>F |                |        |        |       |            |
| BINGCCCCC0 IICAN  | 0000A ACAIAI100A               | CCCOMMACCO | IIIIIIAGAC. |        |                |        |        |       |            |
| ATTATAACTT CCTGG/ | AGAAC ATGGCCCTGG               | AGAACCATGG | GTTTGCCCGG  | 3      |                |        |        |       |            |
| TAATATTGAA GGACC? | CTTG TACCGGGACC                | TCTTGGTACC | CAAACGGGCC  |        |                |        |        |       |            |
|                   |                                |            |             |        |                |        |        |       |            |
| CGCATTTATG AGGACT | ICTGA TGCCGA <mark>TTTG</mark> | CAGTTGCAGG | GCTTCTATG/  | λ.     |                |        |        |       |            |
| GCGTAAATAC TCCTG/ | AGACT ACGGCT <mark>AAAC</mark> | GTCAACGTCC | CGAAGATACI  | C.     |                |        |        |       |            |
|                   |                                |            |             |        |                |        |        |       |            |
| GGAGGTGGCC AACCC/ | ACTGC TGACGGGTGT               | GGAGATGGAG | TACCCCGAG   | ۹.     |                |        |        |       |            |
| CCTCCACCGG TTGGGT | IGACG ACTGCCCACA               | CCTCTACCTC | ATGGGGCTCI  | C      |                |        |        |       |            |
|                   |                                |            |             | 8      |                |        |        |       |            |
| ACGCTATCCT GGACCI | CACC CAGAACACTT                | ACCAGCACTT | CTACGATGG   | 3      |                |        |        |       |            |
| TGCGATAGGA CCTGG/ | GTGG GTCTTGTGAA                | TGGTCGTGAA | GATGCTACCO  | 3      |                |        |        |       |            |
| TOTGAGATOG TOOTO  | CCGG GCGCCTCCTC                | GACGAGGACA | TGAACAGCTI  | r.     |                |        |        |       |            |
| AGACTETAGE ACCAC  | adda adadaadaa                 | CTGCTCCTGT | ACTTGTCG4   |        |                |        |        |       |            |
| NUNCICINUC ACCAC  |                                | CIOCICCIOI | ACTIVICUM   | 2      |                |        |        |       | ~          |

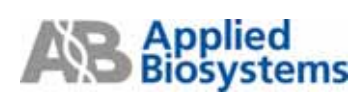

在 "**Primers / Probes**" Tab 中會將每對 Primers/Probe 的組合列出來,請從中挑選出適當的組合,挑選方式可依據第 2 頁 primer/ probe design guideline。

\* SYBR Green primer 設計必須要注意避免有 primer dimer 的產生

-在"**Primers / Probes**" Tab 中任選一組 primer set,從右下方來觀察 Primer Secondary Structure, 則可得之 Hairpin, Self Dimers 及 Cross Dimers 的情況,選擇鍵結數越少越好的組合,其中又以 GC 的鍵結比例越少越好。

| Seq                 | ueno           | e Parameters    | Primers / Prob | He Order |         |                              |         |                                    |               |               |          |          |           |      |  |  |
|---------------------|----------------|-----------------|----------------|----------|---------|------------------------------|---------|------------------------------------|---------------|---------------|----------|----------|-----------|------|--|--|
| 0                   | Carv           | 5date Primers 8 | Probes         |          |         |                              |         |                                    |               |               |          |          |           |      |  |  |
|                     | =              | Feed Start      | FwdLen         | Fwd Tm   | Fwd %GC | Rev Start                    | Rev Len | Rev Tm                             | Rev %GC       | Probe Start   | Probe Le | Probe Tm | Probe %GC | An   |  |  |
|                     | 1              | 1343            | 15             | 59       | 60      | 1395                         | 19      | 59                                 | 53            | 1359          | 17       | 70       | 59        | 82 ^ |  |  |
|                     | 2              | 1040            | 19             | 58       | 58      | 1099                         | 22      | 59                                 | 45            | 1060          | 17       | 68       | 41        | 79   |  |  |
|                     | 3              | 1040            | 19             | 58       | 58      | 1100                         | 22      | 59                                 | 45            | 1060          | 17       | 68       | 41        | 80   |  |  |
|                     | 4              | 1040            | 19             | 58       | 58      | 1100                         | 22      | 59                                 | 45            | 1060          | 18       | 69       | 39        | 80   |  |  |
|                     | 5              | 1040            | 19             | 58       | 58      | 1100                         | 22      | 59                                 | 45            | 1061          | 17       | 69       | 41        | 80   |  |  |
|                     | 6              | 1822            | 21             | 58       | 57      | 1887                         | 20      | 60                                 | 55            | 1853          | 14       | 68       | 71        | 84   |  |  |
|                     | 7              | 1822            | 21             | 58       | 57      | 1997                         | 19      | 58                                 | 58            | 1953          | 14       | 68       | 71        | 84   |  |  |
|                     | 8              | 1822            | 21             | 58       | 57      | 1888                         | 18      | 59                                 | 61            | 1853          | 14       | 68       | 71        | 85   |  |  |
|                     | 9              | 1822            | 21             | 58       | 57      | 1892                         | 19      | 59                                 | 63            | 1853          | 14       | 68       | 71        | 84   |  |  |
|                     | 10             | 2169            | 21             | 58       | 57      | 2245                         | 20      | 59                                 | 55            | 2204          | 15       | 69       | 67        | 84   |  |  |
|                     | 11             | 2169            | 21             | 58       | 57      | 2245                         | 20      | 59                                 | 55            | 2206          | 16       | 69       | 69        | 84   |  |  |
|                     | 12             | 2169            | 21             | 58       | 57      | 2245                         | 20      | 59                                 | 55            | 2209          | 15       | 69       | 73        | 84   |  |  |
|                     | 13             | 2169            | 21             | 58       | 57      | 2245                         | 20      | 59                                 | 55            | 2210          | 14       | 68       | 79        | 84   |  |  |
|                     | 14             | 2169            | 21             | 58       | 57      | 2245                         | 20      | 59                                 | 55            | 2210          | 15       | 70       | 73        | 84 🚩 |  |  |
|                     | <              |                 |                |          |         |                              |         |                                    |               |               |          |          |           | >    |  |  |
| 0                   | Loca           | ilion           |                |          |         |                              |         |                                    |               |               |          |          |           |      |  |  |
|                     | _              |                 |                |          |         | 10-10-00                     |         |                                    |               |               |          |          |           |      |  |  |
| _                   |                |                 |                |          |         |                              |         |                                    |               |               |          |          |           |      |  |  |
| 9                   | 240            | inday studu     | e              |          |         |                              |         |                                    | -             | _             |          |          |           |      |  |  |
|                     |                |                 | Oligo          |          |         | Length                       |         | Haipin Sell Dimers Cross Dimers    |               |               |          |          |           |      |  |  |
|                     | ۲              | Forward Pri     | ner            |          |         | 19                           |         | Most Stable Structure Found        |               |               |          |          |           |      |  |  |
|                     | 0              | Reverse Pris    | ner            |          |         | 22                           |         | 1. Forward and Reverse Cross Dimer |               |               |          |          |           |      |  |  |
|                     |                |                 |                |          |         |                              |         | 5' ADDADDCCADDACUTTTUT 3'          |               |               |          |          |           |      |  |  |
|                     | 0              | Probe           |                |          |         |                              |         |                                    |               |               |          |          |           |      |  |  |
|                     | Forward Primer |                 |                |          |         | 3. CORTCATEGAEGITOGECATEC 2. |         |                                    |               |               |          |          |           |      |  |  |
| AGGAGGCCAGGACGTTTGT |                |                 |                |          |         |                              |         |                                    |               |               |          |          |           |      |  |  |
|                     | B              | everse Primer   |                |          |         |                              |         | 2. F                               | orward and Pr | obel Cross Bi | 1001     |          |           |      |  |  |
|                     | 0              | CGTCATTGAT      | GTTGGTCATT     | Ċ        |         |                              |         | 5' AO                              | AGCATOGAGGATA | AA 3'         |          |          |           |      |  |  |
|                     | P              | obe             |                |          |         |                              |         |                                    |               |               |          |          |           |      |  |  |
|                     | A              | GAGCATGGA       | IGATAAA        |          |         |                              |         |                                    | 3" TOT        | TTOCADGACCOGA | 05A 51   |          |           |      |  |  |
|                     |                |                 |                |          |         |                              |         |                                    |               |               |          |          |           |      |  |  |

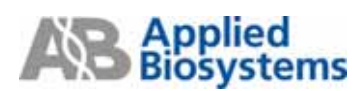

決定 primers set 之後則可進行存檔,存檔的方式從 File → Save As 存檔。

如果想將所選擇的 primers set 單獨儲存,可利用 Export → Order Info...的方式,或者要儲存 50 個 Primers/Probes 清單,可點選 Export → Primers/Probes List...,以上兩種方式都可存成.txt 檔案,在 Excel 中開啟。

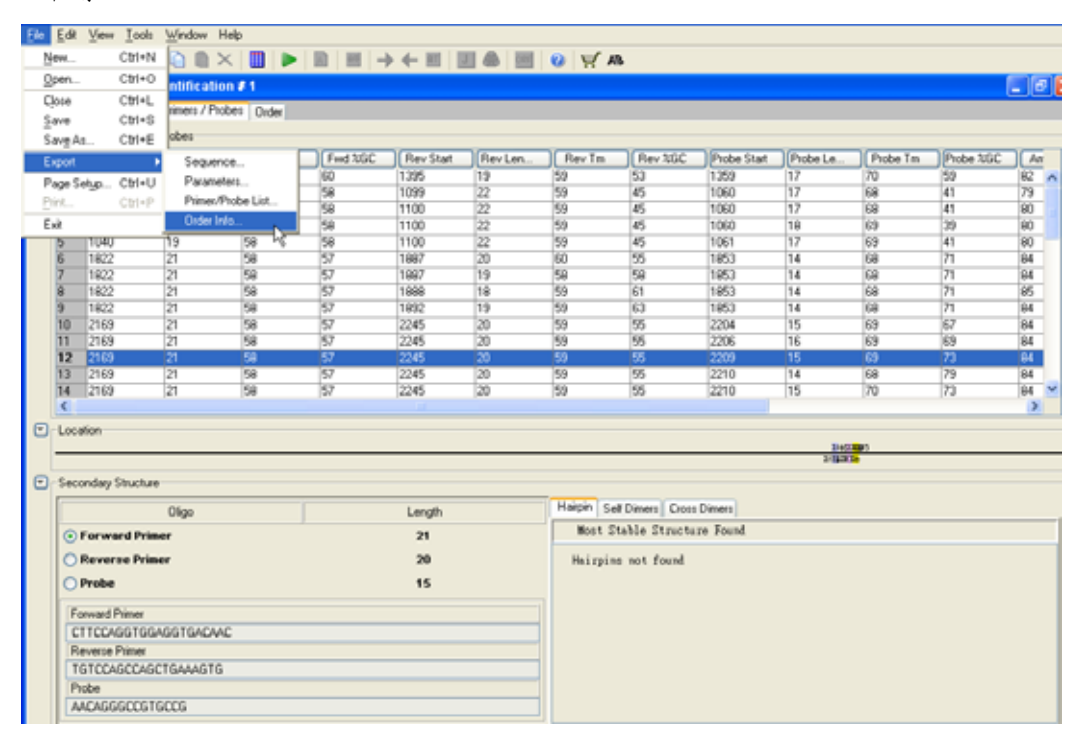

## Manually Design

當軟體無法自動尋找到 Primer 組合時,先確定 Primer 想要置放的位置

開啟一個新的 Quantification Document, 並把欲設計的序列檔案加入 (參照第 13 頁)。

#### 1. Forward Primer 設計:

在"Sequence" Tab 中將預定 Primer 序列 highlight 起來(至少 25 bases 之長度,長度依序列結構而定) 後,先利用 Edit 中 Copy (Ctrl+C)之功能複製序列,再依下圖至 Tools → Primer Probe Test Tool 中, 選擇欲設計的 document type (即"TaqMan MGB Quantification 或 TaqMan Quantification"),並確認 Parameter 設定為"Default",利用 Paste (Ctrl+V) 將序列貼在 Fwd Primer 欄位,從右邊即可觀察測 試序列之 Tm,%GC 和長度是否合適。

| Sequence F  | Parameters   P             | himens / Phobe | ss Order                                |                                                                                                    |                      |                         |       |                   |                   |          |             |      |
|-------------|----------------------------|----------------|-----------------------------------------|----------------------------------------------------------------------------------------------------|----------------------|-------------------------|-------|-------------------|-------------------|----------|-------------|------|
| 🛐 File Nan  | ne NM_0022                 | 17.od          |                                         |                                                                                                    | 2 Primer Probe Test  | Tool                    |       |                   |                   |          |             | X    |
| Length      | 2809 bp.                   | Selection      | 175                                     | to 15                                                                                                    | Parameters           |                         |       |                   |                   |          |             | _    |
| X           |                            |                |                                         |                                                                                                    | Document Type: Tag   | fan® MGB Quantification | Pari  | ameter: Default   |                   | <u> </u> | Вюние       |      |
| CARCITERICA | OCCTCTOSCT                 | TCCCGAGAAS     | COCCITIONS                              | CTOCTTOOGA                                                                                                    | Primers and Probes   |                         |       |                   |                   |          |             |      |
| GTOGAACOST  | CIGAGACCIGA                | ASSOCICTIC     | 0003AAA0000                             | GACGAACOCT                                                                                                    |                      |                         |       |                   |                   |          |             |      |
|             |                            |                |                                         |                                                                                                    | Fwd Primer           | CGTTTTGCTCACAATGTT      | IGTCA |                   | Tm                | %GC      | Length      |      |
| AACGGAGCCT  | CC03644693                 | GEGGCCAAEG     | GCATCGAGGT                              | CTACASTACC                                                                                                    |                      |                         | N     |                   | 58.3              | 41       | 22          |      |
| TISCCICOSA  | 0800CTTCCC                 | CACCOUTTAC     | CSTASCTCCA                              | GATETCATES                                                                                                    | Rev Primer           |                         | 18    |                   | Im                | AGC 0    | Length      |      |
| *******     | antenana                   | OT COMPTEN     | COTOLOGIATO.                            | TRATALOUT                                                                                                    |                      |                         |       |                   | 100               | 0        | Locath      |      |
| TTTTATTO    | OCTABOLISMC<br>OCTABOLISMC | Choodenana     | OCICACAA10                              | ANDAGENCIAL                                                                                                    | Probe 1              |                         |       |                   | 70.0              | 703L     | Length      |      |
| TTTWOTION   | dell'ecorcio               |                | CONSTOLING                              | MUNIEUULA                                                                                                    |                      |                         |       |                   | Te                | 700      | Landh       |      |
| SIGNOCOTTC. | ANOTSTOCKS                 | ACACORCEAN     | OBIOSTITIC:                             | TTEMPETOR                                                                                                    | Probe 2              |                         |       |                   | 0.0               | 0        | Longen<br>0 |      |
| CTCTOSGCAG  | TTOCACSTC                  | TOTOCCOUTT     | CCTCCAAAGG                              | AAACTACACC                                                                                                    | Tim                  |                         |       |                   |                   |          | <u> </u>    |      |
|             |                            |                |                                         | THE REAL PROPERTY AND A DECIMAL OF A DECIMAL OF A DECIMALO OF A DECIMALO OF A DECIMALO OF A DECIMAL OF A DECIMAL OF A DECI |                      |                         |       |                   |                   |          |             |      |
| AGCTOCCCAR  | GAODSOCTTC                 | ATCACCAACT     | TOACCTEGAC                              | CATOGACOUT                                                                                                    | -Secondary Structure |                         |       |                   |                   |          |             |      |
| TOSACSBOTT  | стоссозька                 | TASTOSTICA     | ASTOSAACTS                              | <b>STARCERCCA</b>                                                                                                    | Secondary structure  | 1                       |       | TRANSMERSON DRAWN | Correction of the |          |             |      |
|             |                            |                |                                         |                                                                                                    | Oligo                | Length                  |       | Harph Der Dinier  | Cross Dimers      |          |             |      |
| OTTACCTACC. | CT008AAT0T                 | CANOGNOANS     | GAAGTTOCCA                              | AGAAGCAGEA                                                                                                    | Forward Primer       | 22                      |       |                   |                   |          |             |      |
| CARTOGATOG  | GACCETTACA                 | OLICICICIC     | CITCAACOOT                              | TCITOSTCAT                                                                                                    | Reverse Primer       | 0                       |       |                   |                   |          |             |      |
|             |                            |                |                                         |                                                                                                    | OProbe 1             | 0                       |       |                   |                   |          |             |      |
| TGAAAAGOCT  | GIGLCCCW03                 | OCANGACOGC     | COCTIONIC                               | AAGOCCTCTG                                                                                                    | O Probe 2            | 0                       |       |                   |                   |          |             |      |
| ACTITICOBA  | CACABBITICC                | ONITCIBCCE     | GCCGAACCAG                              | TECCOGRAGAC                                                                                                    | (                    |                         |       |                   |                   |          |             |      |
|             |                            |                |                                         |                                                                                                    | Show                 | secondary Structure     |       |                   |                   |          |             |      |
| GGAGGAAGTT  | GENGARGITC                 | ACAGICIO36     | TCAACOTOOC                              | 10CA09CA9C                                                                                                    |                      |                         | _     |                   |                   |          |             |      |
| CITCHICAN   | cerencows                  | TOTOWSNOCC     | Not Facación                            | wostocates                                                                                                    |                      |                         |       |                   |                   |          |             | 1300 |
| AAASTCACCT  | TOBASCTARC                 | CTACOMONS      | стостакках                              | 0004044008                                                                                                    |                      |                         |       |                   |                   |          |             | 1350 |
| TTECACTOGA  | AGCTOGATTO                 | GATOCTOCTC     | GAOGACTECT                              | CONTRITICCC                                                                                                    |                      |                         |       |                   |                   |          |             | 1400 |
|             |                            | **********     | ~~~~~~~~~~~~~~~~~~~~~~~~~~~~~~~~~~~~~~~ |                                                                                                    |                      |                         |       |                   |                   |          |             | 1450 |

確認 Forward Primer 的 Tm 值在 58-60℃,如果 Tm 值不符合,可直接在 Fwd Primer 中框選不同的 序列片段,並觀察右邊對應的 Tm,%GC 和長度,以找出最適當的 Primer (請參照 primer/ probe design guideline),若框選到適合的片段,點一下"Trim",就可以將未框選的序列直接刪除,只留下需要 的序列。

| Primers and Probes — |                            |            |           |              |
|----------------------|----------------------------|------------|-----------|--------------|
| Fwd Primer           | CTCCCGTTTTGCTCACAATGTTGTCA | Tm<br>58.3 | %GC<br>41 | Length<br>22 |
| Rev Primer           |                            | Tm<br>0.0  | %GC<br>0  | Length<br>0  |
| Probe 1              |                            | Tm<br>70.0 | %GC<br>0  | Length<br>0  |
| Probe 2              |                            | Tm<br>0.0  | %GC<br>0  | Length<br>0  |
| Trim                 |                            |            |           |              |

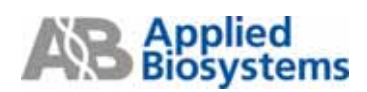

#### 2. Reverse Primer 設計:

在"Sequence" Tab 中將預定的 Reverse 序列 highlight 起來(至少 25 bases 之長度,長度依序列結構而 定)後,然後利用 Edit →" Copy Complement "將序列貼到 Tools → Primer Probe Test Tool 中的 Rev Primer 欄位。

| Sequence Parameters Primers / Probes Order                                          |                                                                |               |
|-------------------------------------------------------------------------------------|----------------------------------------------------------------|---------------|
| 🔞 File Name NM_002217.txt                                                           | Rimer Probe Test Test                                          | N N           |
| Length 2809 bp. Selection 316 to                                                    | Parametera                                                     |               |
|                                                                                     | Document Type: TagMan® MGB Quantification V Parameter: Default | Urowse        |
| CASCITIGGCA GCCICIGGCI ICCCGAGAAG CCCCITICOS CIGCIIGOS                              | Polyana and Darker                                             |               |
| STCGAACOST OSBAGACOSA ASSOCTOTTO GOSGAAASOO GACGAACOO                               | Primers and Prodes                                             |               |
|                                                                                     | European COLLECTION ALGUERA                                    | Tm %6C Length |
| ARCHARDET CECCURAGES STORESALS CELEBRATIC                                           |                                                                | 58.3 41 22    |
| HIGCHCOM GEOCHTCCC CROSELING COLMECTICA GALORCARE                                   | Rev Primer TTCTTGGCAACTTCCTTCTCCTTGACATT                       | Tm %6C Length |
| AAAATCAACT COAASSTORC CTCC COLLEGE SHOWAATS INSURACCA                               |                                                                | 56.6 41 23    |
| TTITAGITGA OSTICCACIG GAOL <mark>ICAAAA</mark> COASTOTTAC AACAGI <mark>D</mark> IJI | Probe 1                                                        | 70.0 0 0      |
|                                                                                     |                                                                | Tn %5C Length |
| GAGAGCOSTC AACOSTOCAG ACACOGOCCAA GGAGSTITICC TITGATGIG                             | Probe 2                                                        | 0.0 0 0       |
| CTCTOSSCAS TISSCAOSIC ISTOCOSSTI CCICCAAASS AAACIACAC                               | Trim                                                           |               |
| ANTIGODAL GROSSOTTIC ATCHORAGT TOMOTTORC CATORAGE                                   |                                                                |               |
| TOSACOBSTT CTOCCESAAS TASTOSTTGA ASTOSAACTS STACTOC                                 | Secondary Structure                                            |               |
|                                                                                     | Oligo Length Halpin Set Dimers Dx                              | iss Dimers    |
| OTTACCTACC CTODGAATOT CAAGGAGAAG GAAGTTGCCA AGAAOCAGE                               | Forward Primer 22                                              |               |
| CAADOSATOS GACOCITACA GITCCTCITC CITCAACOOI TCITCSTCA                               | O Reverse Primer 29                                            |               |
|                                                                                     | O Probe 1 0                                                    |               |
| IGAMMAGET GIGICCCAGE GCAGACGOC COGCITEGIC AMBRICIC                                  | OProbe 2 0                                                     |               |
| WITTECOM CACADOTEC COLICIDECO OCCAMACIÓN IECOGRAM                                   | Charles Concerden Churchen                                     |               |
| GUAGUAAUTT GUAGUAUTTC ACAUTCICOU TCAACUTODC TGCAGUCAU                               | Show secondary secondary secondary                             |               |
| OCTOCITICAA OCTOTICAAS ISTCASASCO ASTISCACOS ACSICOSTO                              |                                                                | 1300          |
|                                                                                     |                                                                | 1100          |

確認 Reverse Primer 的 Tm 值也能符合在 58-60℃,如果 Tm 值不符合,可直接在 Rev Primer 中框 選不同的序列片段,並觀察右邊對應的 Tm,%GC 和長度,以找出最適當的 Primer (請參照 primer/ probe design guideline),若框選到適合的片段,點一下"Trim",就可以將未框選的序列直接刪除, 只留下需要的序列。

| -Primers and Probes— |                               |            |           |             |
|----------------------|-------------------------------|------------|-----------|-------------|
| Fwd Primer           | CGTTTTGCTCACAATGTTGTCA        | Tm<br>58.3 | %GC       | Length      |
| Rev Primer           | TTCTTGGCAACTTCCTTCTCCTTGACATT | Tm<br>57 G | %GC       | Length      |
| Probe 1              |                               | Tm         | 43<br>%GC | Length      |
| Durba 2              |                               | 70.0<br>Tm | 0<br>%GC  | 0<br>Length |
| Probe 2              |                               | 0.0        | 0         | 0           |
|                      |                               |            |           |             |

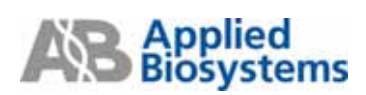

3. 在 SYBR Green primer 設計中必須要注意避免有 primer dimer 的產生

-在 Primer Probe Test Tool 中選定 primer set 後,點選 "Show Secondary Stucture",即可從右下方來 觀察此組 Primers 的二級結構,如 Hairpin, Self Dimers 及 Cross Dimers 的情況,避免鍵結數太多, 其中又以 GC 的鍵結比例越少越好,如果此組 primer 二級結構嚴重,請重新尋找適當位點。

| 🌆 Primer Probe Test | Tool                          |                        |                                    |             |            |        |  |  |  |
|---------------------|-------------------------------|------------------------|------------------------------------|-------------|------------|--------|--|--|--|
| Parameters          |                               |                        |                                    |             |            |        |  |  |  |
| Document Type: Tag  | Man® MGB Quantification 🛛 💽 F | <sup>D</sup> arameter: | Default                            |             | <b>~</b> [ | Browse |  |  |  |
| Primers and Probes- |                               |                        |                                    |             |            |        |  |  |  |
|                     |                               |                        |                                    |             |            |        |  |  |  |
| Ewd Primer          |                               |                        |                                    | Tm          | %GC        | Length |  |  |  |
| rwurnnei            | carrinacicadarariaria         |                        |                                    | 58.3        | 41         | 22     |  |  |  |
| Dev Direct          | COMPTONIC                     |                        |                                    | Tm          | %GC        | Length |  |  |  |
| Hev Primer          | GCAACTTCCTTCTTCCTTGACATT      |                        |                                    | 57.6        | 43         | 23     |  |  |  |
|                     |                               |                        |                                    | Tm          | %GC        | Length |  |  |  |
| Probe 1             |                               |                        |                                    | 70.0        | 0          | 0      |  |  |  |
|                     |                               |                        |                                    | Tm          | %GC        | Length |  |  |  |
| Probe 2             |                               |                        |                                    | 0.0         | 0          | 0      |  |  |  |
| Trim                |                               |                        |                                    |             | ·          |        |  |  |  |
| Secondary Structure | •                             |                        |                                    |             |            |        |  |  |  |
| Oligo               | Length                        | Hairpin                | Self Dimers Cr                     | ross Dimers |            |        |  |  |  |
| • Forward Primer 22 |                               |                        | Most Stable Structure Found        |             |            |        |  |  |  |
| O Reverse Primer 23 |                               |                        | 1. Forward and Reverse Cross Dimer |             |            |        |  |  |  |
| O Probe 1 0         |                               |                        | CGTTTTGCTCAC                       | AATGTTGTCA  | 3'         |        |  |  |  |
| O Probe 2 0         |                               |                        |                                    |             |            |        |  |  |  |
| Show                | Secondary Structure           | 3'                     | GCAACTTCCTTC                       | TCCTTGACATI | 5'         |        |  |  |  |

當 Fwd Primer 序列確定之後,回到"Sequence" Tab 中將確定序列 highlight 起來,再利用 "Forward

Primer" → 固定起來,此時的 Fwd Primer 位置會被標定成藍色。

| 😹 TagMan 🤁 MGB Quantification # 1                                                                                                    |      |      |
|----------------------------------------------------------------------------------------------------|------|------|
| Segurate Parameters Primers / Probes Order                                                                                                    |      |      |
| Re Name NM, 002217.bt                                                                                                    |      |      |
|                                                                                                    |      |      |
| Length 2803 bp. Selection 1/5 to 136 Update Standed                                                                                                    |      |      |
| 1                                                                                                    |      | **** |
| CARCTIRICA RECTIRICT ICCOMMAND COCCITIONS CIRCINGA                                                                                                    | 200  | ^    |
| STOSACOT OSMARCSA ASSOCICTE GSSAAASCC SACSAACCT                                                                                                    | 250  |      |
|                                                                                                    | 300  |      |
| ACOUNTECT COORDANIES CONCOMPT CONNECTOR CONCERNCE                                                                                                    | 350  |      |
|                                                                                                    | 400  |      |
| AMATCANCE COMPUTING CECCONTENT DETENDANTS EDUCATE                                                                                                    | 450  |      |
| TITIAJITGA GUTCCACTO GAUGUCARAR CONTIGENC ARCHITOTA                                                                                                    | 500  |      |
|                                                                                                    | 600  |      |
| GABAGCOTC AACCITECAS ACACEDECAS GEAGUTITEC TITEATUTES                                                                                                    | 650  |      |
| CECTOBECKS ITERECACITE INTERCONTE OCTOCAMARS AMACTACACE                                                                                                    | 700  |      |
|                                                                                                    | 750  |      |
| ANCTROCOMA SACRECTIC ATCACCAMET TEACETISAC EXTERNOLT                                                                                                    | 800  |      |
| TCGACGBETT CTGCCBGAAG TAGTGGTTGA AGTGGAACTG GTAGCTGCCA                                                                                                    | 850  |      |
|                                                                                                    | 900  |      |
| DESINCENCE CLOBERTER CONSIGNED SINCE CONSIGNED A                                                                                                    | 950  |      |
| CARDARIO BACCITACA DI ECICITE CITEMANDI FETEDICAT                                                                                                    | 1000 |      |
| TRAAMORT STUTCCARE COMPACING CONSTITUTE AND CONTENTS                                                                                                    | 1050 |      |
| ACTITICODA CACABRITO: CUTECTROOD GOODAACCAU TECOBRANC                                                                                                    | 1100 |      |
|                                                                                                    | 1200 |      |
| DIAGDAASTT GOMDAASTTC ACMUTCTODE TCAACUTOOC TOCMBEAGC                                                                                                    | 1250 |      |
| Conservation and several law a several law a several law and the several law and the s | 1000 |      |

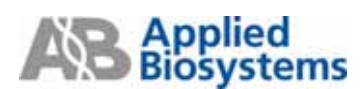

當 Rev Primer 序列確定之後,回到"Sequence" Tab 中將確定序列 highlight 起來,再利用 "Reverse

Primer" ← 固定起來,此時的 Rev Primer 位置會被標定成粉色。

| TaqMan® MGB Quantification # 1                           | - 6 🗙 |  |  |  |  |  |  |  |  |  |  |
|----------------------------------------------------------|-------|--|--|--|--|--|--|--|--|--|--|
| Sequence Parameters Privers / Probes Order               |       |  |  |  |  |  |  |  |  |  |  |
| Rie Name NM_002217.txt                                   |       |  |  |  |  |  |  |  |  |  |  |
| Length 2909 bp. Selection 316 to 339 🔽 Double Stranded   |       |  |  |  |  |  |  |  |  |  |  |
| · ▼ · · · · · · · · · · · · · · · · · ·                  |       |  |  |  |  |  |  |  |  |  |  |
|                                                          |       |  |  |  |  |  |  |  |  |  |  |
| accances connects vances and accances                    | 250   |  |  |  |  |  |  |  |  |  |  |
|                                                          | 300   |  |  |  |  |  |  |  |  |  |  |
|                                                          | 350   |  |  |  |  |  |  |  |  |  |  |
| Therefore operation construction and then                | 400   |  |  |  |  |  |  |  |  |  |  |
| AMANDARY COMPUTER COOPERATE DEPENDENT                    | 450   |  |  |  |  |  |  |  |  |  |  |
| TITLAUTINA OUTICASTA GAODAAAA DAUTUTAS ASSAULTA          | 500   |  |  |  |  |  |  |  |  |  |  |
|                                                          | 550   |  |  |  |  |  |  |  |  |  |  |
| BAGAGEOUTIC AACOUTICAA GAAGGECAA GAAGUTTICC TITGATUT00   | 600   |  |  |  |  |  |  |  |  |  |  |
| CTCTOBERS TEBERAGIC DEDECESTI CCTCHARGE AARCTACKC        | 200   |  |  |  |  |  |  |  |  |  |  |
|                                                          | 750   |  |  |  |  |  |  |  |  |  |  |
| AGCTROCCAR GAORGOTTIC ATCACCATOL CATCOLOGIEST            | 800   |  |  |  |  |  |  |  |  |  |  |
| TCORCEGENTE CTOCCEGARG TRETERITOR ASTOGRACTE GTADCTOCCA  | 850   |  |  |  |  |  |  |  |  |  |  |
|                                                          | 900   |  |  |  |  |  |  |  |  |  |  |
| STIACCIAC CIGONAISI CAASSASAS GAASIGOCA ASAACASIA        | 950   |  |  |  |  |  |  |  |  |  |  |
| CAADSADSS SACCETACA SITCEPETE CITCAAOSET ICTICSTCAT      | 1000  |  |  |  |  |  |  |  |  |  |  |
|                                                          | 1050  |  |  |  |  |  |  |  |  |  |  |
| TRAAAA00CT GTUTCCCA00 GCAA0AC00C C00CTT0JTC AA00CCTCT0   | 1100  |  |  |  |  |  |  |  |  |  |  |
| ACTITICOSA CACAGOSTICE OSTICEDECES OCCOARCEAS TECEDARIAE | 1150  |  |  |  |  |  |  |  |  |  |  |
|                                                          | 1200  |  |  |  |  |  |  |  |  |  |  |
| BOADDAAGTT GARGAAGTTC ACAGTCTCOG TCAACGTODC TOCADDCADC   | 1250  |  |  |  |  |  |  |  |  |  |  |
| CEDETECAA CEDETECAAS DETECASASCE ASTESCACOS AGRECUTOS    | 1300  |  |  |  |  |  |  |  |  |  |  |
|                                                          | 1 100 |  |  |  |  |  |  |  |  |  |  |

決定 primer/ probe set 後可利用 Copy & Paste 功能轉貼到一個新的 text 檔,並 save 起來做為未來參考資料。另外,也可以把此次設計 document 進行存檔,存檔的方式從 File → Save As 存檔。

| Elo Edit             | View <u>T</u> ools | Window Help                            |       |   |
|----------------------|--------------------|----------------------------------------|-------|---|
| New                  | Ctrl+N             |                                        |       |   |
| Open                 | Cttl+0             | ntification ≠ 1                        | IL 16 |   |
| Close                | Ctrl+L             | Data Data                              |       |   |
| Save                 | Ctrl+S             | tillet 2 Prives   Unit                 |       | _ |
| Savg As.             | CH+E               | 1756 🛃                                 |       |   |
| Export               | · )                | Selection 351 to 351 C Double Stranded |       |   |
| Page Set             | yp., CtH+U         | · · · · · · · · · · · · · · · · · · ·  |       |   |
| Pwt                  | CM+P               |                                        | lu    |   |
| Ext                  |                    | Nonciette annowate accordent           | 250   | 2 |
| AAC035A000           | T 000354403        | GEORGEARD GENERALD CANDIDATE CRACHERCE | 300   |   |
| TTOCCTCOS            | A GOOCCTTCC        | CACCOULTAC COLACIDOA GALUTCATO         | 350   |   |
|                      |                    |                                        | 450   |   |
| AMATCANC             | T CCAAGOTGA        | COCONTRA STOCAST TOTACON               | 500   |   |
| TITLAGIDS            | A OUTTOCACT        | GAGGOCAAAA COACTUTEAC AACAUTOTA        | 550   |   |
|                      |                    |                                        | 600   |   |
| GAGAGCOT             | C AACCOTOCH        | ACACONCA OBADITICC ITIADITIO           | 650   |   |
| CICICIOUCA           | 6 1100CAC65        | ISBOORT CECONOS ANCINOC                | 700   |   |
| AGCTRODOCA           | A GAOSSOCTE        | ATCACCARCT TCACCTERAC CATCHARDET       | 750   |   |
| TCOACOOUT            | T CTOCCOOAN        | TANTOTTON ANTONAACTO UTACCOCCA         | 850   |   |
|                      |                    |                                        | 900   |   |
| OTTACCTAC            | C CTOOS ATC        | CA AGAAOCASTA                          | 950   |   |
| CAADGGADG            | IS GACCOTAC        | STRUCTURE STRUCTURE OF TETTOSTOAT      | 1000  |   |
|                      |                    |                                        | 1050  |   |
| raunaac              | T OTOTOCCAS        | OCAMACODE CONCILIONE AMORETETI         | 1100  |   |
| ACTITICOS            | N CACABOUTC        | CHICTROCE BOODWACKS ITCOSEARC          | 1150  |   |
| 034054407            | T OLASAOTT         | ACMITETORI TEAADITRIC TREADEADE        | 1200  |   |
| OCTOCTICA            | A OCTOTICAN        | TREAMAGE ANTICACCO ADDRESS             | 1250  |   |
|                      |                    |                                        | 1350  |   |
| AAAGTCACC            | T TOSAGCTAN        | CTACGAGGAG CTOCTGAAGA GBCACAAGGG       | 1400  |   |
| TTTCA0T03            | A ACCOUNTS         | GAEGCTOCTC GAOGACETICT CONTUETCCC      | 1450  |   |
|                      |                    |                                        | 1500  | ¥ |
| Sector Sector Sector |                    |                                        |       | - |

#### **Primer Express Operation Guide**

## **Primers & Probes for Allelic Discrimination**

Automatically Design

進入 Primer Express 3.0 軟體

File→ New→選擇"TaqMan MGB Allelic Discrimination 或 TaqMan Allelic Discrimination"→ OK。 建議使用 TaqMan MGB probe 設計,以達到更佳效果。

| I ype: TagMan® MGB Guantification  | ~  |
|------------------------------------|----|
| TagMan® MGB Quantification         |    |
| TaqMan® Quantification             |    |
| TagMan® MGB Allelic Discrimination |    |
| TaqMan® Allelic Discrimination り   |    |
|                                    |    |
|                                    |    |
|                                    |    |
|                                    |    |
|                                    |    |
|                                    |    |
|                                    |    |
| OK Canc                            | el |

Tools→按"Add DNA File" 🚺,尋找序列存取位置,按下"Add",將序列檔案加入空白文件。亦

可在"Sequence" Tab 中使用 Copy & Paste 轉貼或直接輸入序列。

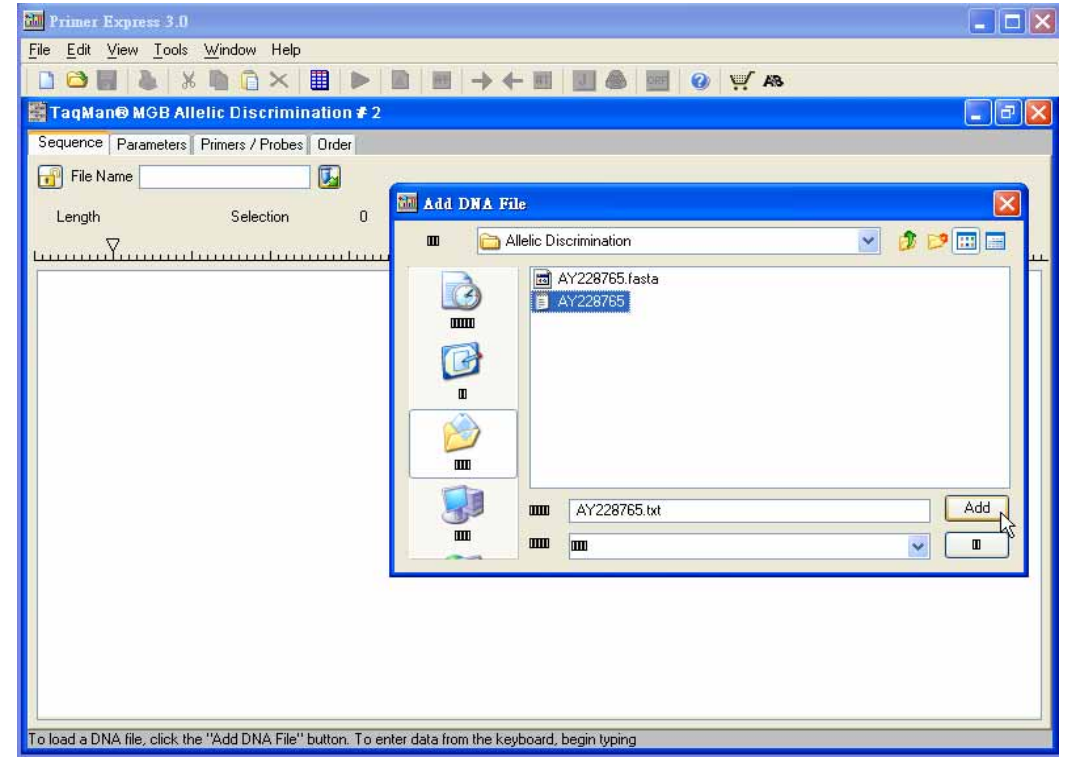

<sup>\*</sup> Primer Express Software 只能接受.dan, .txt, .ab1,或.abi 的檔案格式, 請事先將欲分析的序列存成純文字檔即可

<sup>(</sup>若序列是從 database download 下來時,請刪除與序列無關之資料)

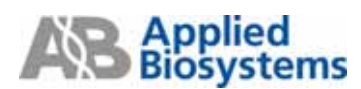

#### 標定 SNP 位點

將 SNP 位點 highlight, Edit → Annotate → "SNP Target" ,選擇此 SNP 位點的變異型(variant)。

| File       Edit       View       Iools       Window       Help         Image: Second Second Sec |       |
|----------------------------------------------------------------------------------------------------|-------|
| Image: Sequence       Parameters       Primers / Probes       Order                                                                                                    |       |
| TaqMan® MGB Allelic Discrimination ≠ 2 V<br>Sequence Parameters Primers / Probes Order                                                                                                    |       |
| Sequence Parameters Primers / Probes Order                                                                                                    |       |
|                                                                                                    |       |
| 🔐 File Name 🛛 AY228765.txt                                                                                                    |       |
| Length 1548 bp. Selection 528 to 528 🗌 Double Stranded                                                                                                    |       |
| $\nabla$                                                                                                    |       |
| toona a baaraa daaraa daaraa daaraa daaraa daaraa daaraa daaraa daaraa daaraa daaraa daaraa daaraa daaraa daara<br>c                                                                                                    | adama |
| ATGGGAAATC CCCTCCAAAT CTCCATTTTC CTGGTGTTCT GCATCTITAT CCAATCAAGT GCTTGTGGAC AAGGCGTGGG AACAGAGCCC TTTGGGAGAA                                                                                                    | 100   |
| GCCTTGGAGC TACTGAAGCT AGCAAGCCAT TAAAGAAGCC AGAGACCAGA TTCTACTTCT TCCAAGATGA AAACGATCGC CTGGGCTGTC GTCTCAGACC                                                                                                    | 200   |
| TCAGCACCCG GAAACACTGC AGGAGTGTGG CTTCAACAGC TCTCAG M SNP/Target TGGTCGGTGG ATGGCTTGCT AGAAAACTGG                                                                                                    | 300   |
| ATCTGGAAGA TAGTGAGTGC GCTGAAGTCC CGACAGTCCC AACCTG                                                                                                    | 400   |
| CTGTTCAAAA CACCCGTATI GTGGGCCAGG ACGTGGCTGC TCTTCT                                                                                                    | 500   |
| STACAGECTE GGAGEGEAGE TETCAGGETT CGCAGGEAGE TECATGE                                                                                                    | 600   |
| TITGAGGGAA CGTCCCCCAA CGAGCGCCTT TCTCCTGATG ATGCCAA                                                                                                    | 700   |
| GCATCAAGCA GCCCATTGCC CACTATGACT TCTACCCCAA CGGGGGG                                                                                                    | 800   |
| тересталас вселтлаесс абассатела атегессат бабебе (С) СССССССССССССССССССССССССССССССССС                                                                                                    | 900   |
| TTCCAGTGCA GCGACATGGG CAGCTTCAGC CAAGGTCTAT GCCTGA                                                                                                    | 1000  |
| CAGGCAAGAG CAAGAGGCTC TTCCTCATCA CGCGAGCCCA GTCTCC                                                                                                    | 1100  |
| GCCGGTAGAG CCTACTTTA CCATGTCGCT GCTGGGAACA AAAGAAG                                                                                                    | 1200  |
| TATTCCTTCC TTATCACACT GGACAAAGAC ATCGGCGAGT TGATCC                                                                                                    | 1300  |
| TGCAGACCAT CATGCTATGG GGCATAGAAC CTCACCACTC TGGCCTCATT CTGAAGACCA TCTGGGTCAA AGCTGGAGAG ACGCAGCAAA GAATGACATT                                                                                                    | 1400  |
| TTGCCCCGAA AATCT6GATG ACCTCCAGCT TCACCCGAGC CAGGAGAAAG TCTTTGT6AA CTGTGAAGTG AAGTCAAAAA GACTGACTGA ATCGAAAGAG                                                                                                    | 1500  |
| CAGATGAGTC AAGAGACCCA TGCAAAAAAA TAAAGAAGTC TATTCTTT                                                                                                    | 1548  |
|                                                                                                    | 1040  |

例如:在 528 位置是 G/A 的 SNP,點選 G 和 A 之間的" $\mathbf{R}$ ",然後按下 OK, SNP 位點即被標定成 紅色小寫的 r。

|   | Sequence   | Parameters F | Primers / Probe           | es Order   |             |            |                |            |            |            |              |
|---|------------|--------------|---------------------------|------------|-------------|------------|----------------|------------|------------|------------|--------------|
|   | 🔐 File Nan | ne AY22876   | 5.txt                     |            |             |            |                |            |            |            |              |
|   |            |              |                           |            |             |            |                |            |            |            |              |
|   | Length     | 1548 bp.     | Selection                 | 529        | to !        | 529 📃 Do   | ouble Strander | 1          |            |            |              |
|   | L          |              |                           |            |             |            |                |            |            |            | <b>7</b><br> |
|   | ATGGGAAATC | CCCTCCAAAT   | CTCCATTTTC                | CTGGTGTTCT | GCATCTTTAT  | CCAATCAAGT | GCTTGTGGAC     | AAGGCGTGGG | AACAGAGCCC | TTTGGGAGAA | 100          |
|   | GCCTTGGAGC | TACTGAAGCT   | AGCAAGCCAT                | TAAAGAAGCC | AGAGACCAGA  | TTCCTGCTCT | TCCAAGATGA     | AAACGATCGC | CTGGGCTGTC | GTCTCAGACC | 100          |
|   | TCAGCACCCG | GAAACACTGC   | AGGAGTGTGG                | CTTCAACAGC | TCTCAGCCGC  | TTATCATGAT | CATCCACGGG     | TGGTCGGTGG | ATGGCTTGCT | AGAAAACTGG | 200          |
|   | ATCTGGAAGA | TAGTGAGTGC   | GCTGAAGTCC                | CGACAGTCCC | AACCTGTGAA  | TGTGGGGTTA | GTGGACTGGA     | TCTCCCTGGC | ATACCAGCAC | TACACCATTG | 400          |
|   | CTGTTCAAAA | CACCCGTATT   | GTGGGCCAGG                | ACGTGGCTGC | TCTTCTCCTA  | TGGCTGGAGG | AATCTGCGAA     | GTTTTCTCGG | AGCAAAGTTC | ACCTAATTGG | 500          |
|   | GTACAGCCTG | GGAGCGCACG   | TCTCAGG <mark>T</mark> TT | CGCAGGCAGC | TCCATGGACG  | GGAAGAACAA | GATTGGAAGA     | ATCACAGGGC | TGGACCCTGC | GGGCCCTATG | 600          |
|   | TTTGAGGGAA | CGTCCCCCAA   | CGAGCGCCTT                | TCTCCTGATG | ATGCCAATTT  | TGTGGACGCC | ATTCATACCT     | TTACCAGGGA | GCACATGGGC | TTGAGTGTGG | 700          |
|   | GCATCAAGCA | GCCCATTGCC   | CACTATGACT                | TCTACCCCAA | CGGGGGGCTCC | TTCCAGCCTG | GCTGCCACTT     | CCTGGAACTC | TACAAACACA | TTGCAGAGCA | 800          |
|   | TGGCCTAAAC | GCCATAACCC   | AGACCATCAA                | ATGTGCCCAT | GAGCGCTCCG  | TGCACCTCTT | CATTGACTCC     | TTGCAACACA | GTGACCTGCA | GAGCATCGGC | 900          |
| l | TTCCAGTGCA | GCGACATGGG   | CAGCTTCAGC                | CAAGGTCTAT | GCCTGAGCTG  | CAAGAAGGGC | CGTTGCAACA     | CTCTGGGTTA | TGACATCCGC | AAGGACCGGT | 1000         |
|   | CAGGCAAGAG | CAAGAGGCTC   | TTCCTCATCA                | CGCGAGCCCA | GTCTCCCTTC  | AAAGTTTATC | ATTACCAGTT     | CAAGATCCAG | TTCATCAATC | AAATTGAGAA | 1100         |
|   | GCCGGTAGAG | CCTACTTTTA   | CCATGTCGCT                | GCTGGGAACA | AAAGAAGAAA  | TAAAGAGAAT | TCCCATCACC     | CTGGGCGAAG | GAATTACCAG | CAATAAAACC | 1200         |
|   | TATTCCTTCC | TTATCACACT   | GGACAAAGAC                | ATCGGCGAGT | TGATCCTGCT  | CAAGTTCAAG | TGGGAAAACA     | GTGCAGTGTG | GGCCAATGTG | TGGAACACAG | 1300         |
|   | TGCAGACCAT | CATGCTATGG   | GGCATAGAAC                | CTCACCACTC | TGGCCTCATT  | CTGAAGACCA | TCTGGGTCAA     | AGCTGGAGAG | ACGCAGCAAA | GAATGACATT | 1400         |
|   | TTGCCCCGAA | AATCTGGATG   | ACCTCCAGCT                | TCACCCGAGC | CAGGAGAAAG  | TCTTTGTGAA | CTGTGAAGTG     | AAGTCAAAAA | GACTGACTGA | ATCGAAAGAG | 1500         |
|   | CAGATGAGTC | AAGAGACCCA   | TGCAAAAAAA                | TAAAGAAGTC | TATTCTTT    |            |                |            |            |            | 1548         |
|   |            |              |                           |            |             |            |                |            |            |            |              |
| ĺ |            |              |                           |            |             |            |                |            |            |            |              |
| n |            |              |                           |            |             |            |                |            |            |            |              |

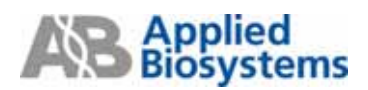

| a lenc       | a Parameters                                                                      | Priners / Prot | et Dider |         |                                          |         |           |                |          |          |           |           |    |
|--------------|-----------------------------------------------------------------------------------|----------------|----------|---------|------------------------------------------|---------|-----------|----------------|----------|----------|-----------|-----------|----|
| Can          | didate Primers I                                                                  | Puber R        |          |         |                                          |         |           |                |          |          |           |           |    |
| =            | Fwid Start                                                                        | Fed Lon.       | FedTm    | Fwd %GC | Rev Stat                                 | Rev Len | BerTm     | Rev 46C        | Probe1 5 | Probe1 L | Probel Tm | Probel S. | 1P |
| 1            | 077                                                                               | 25             | 10       | 44      | 560                                      | 20      | 60        | 50             | 521      | 15       | 15        | 60        | 51 |
| 2            | 477                                                                               | 23             | 59       | 43      | (560                                     | 20      | 60        | 50             | 521      | 16       | 66        | 63        | 5  |
| 3.           | 477                                                                               | 23             | 59       | 43      | 560                                      | 20      | 60        | 50             | 522      | 15.      | 65        | 67        | 5  |
| 4            | 475                                                                               | 23             | 58       | 43      | 560                                      | 20      | 50        | 50             | 521      | 15       | 65        | 60        | 5  |
| 5            | 475                                                                               | 23             | 58       | 43      | 560                                      | 20      | 60        | 50             | 521      | 16       | 66        | 63        | 5  |
| 6            | 475                                                                               | 29             | 58       | 43      | 560                                      | 20      | 00        | 50             | 522      | 15       | 65        | 07        | 5  |
| 7            | 475                                                                               | 24             | 59       | 42      | 560                                      | 20      | 60        | 50             | 521      | 15       | 65        | 60        | 5  |
| 8.           | 475                                                                               | 24             | 59       | 42      | 560                                      | 20      | 60        | 50             | 521      | 16       | 66        | 63        | 5  |
| 3            | 4/5                                                                               | 24             | 59       | 42      | 560                                      | 20      | 60        | 50             | 522      | 15       | 65        | 67        | 5  |
| 10           | 474                                                                               | 23             | 59       | 43      | 560                                      | 20      | 60        | 50             | 521      | 15       | 65        | 60        | 5  |
| 11           | 474                                                                               | 23             | 59       | 43      | 560                                      | 20      | 60        | 50             | 521      | 16       | 66        | 63        | 5  |
| 32           | 474                                                                               | 23             | 59       | 43      | 560                                      | 20      | 60        | 50             | 522      | 15       | 65        | 67        | 5  |
| 88           | 474                                                                               | 134            | 164.     | 147     | 3540                                     | 196     | 160       | 150            | 1658     | 114      | 「病        | ish.      | 10 |
| Loc          | abon                                                                              |                |          |         |                                          |         |           |                |          |          |           |           |    |
| -            |                                                                                   |                |          |         | 10 10 10 10 10 10 10 10 10 10 10 10 10 1 |         |           |                |          |          |           |           | _  |
| Sec          | ondary Structur                                                                   |                |          |         |                                          |         |           |                |          |          |           |           |    |
|              |                                                                                   | Oligo          |          |         | Length                                   |         | Haipin Se | Diment   Cross | Dimena   |          |           |           |    |
| 0            | Forward Pri                                                                       | ner            |          |         | 23                                       |         | Host 2    | table Structu  | re Found |          |           |           |    |
| 0            | Reverse Pris                                                                      | DEF            |          |         | 20                                       |         | CTTON     | ACTADONT ST    |          |          |           |           |    |
| 6            | Probe 1                                                                           |                |          |         | 15                                       |         | L.        | 111            |          |          |           |           |    |
| Ó            | Probe 2                                                                           |                |          |         | 14                                       |         | loctas    | 111            |          |          |           |           |    |
| THE PROPERTY | orward Prever<br>CGGAGOWAL<br>evente Prever<br>TGTTCTTCCC<br>tobe 1<br>CTCANDATTC | STCCATGGA      | TQ.      |         |                                          |         |           |                |          |          |           |           |    |

## Tools → Find Primers/Probes ▶, 軟體即開始找尋適當的 Primers/Probes pairs

Primer Express 軟體會找到 Candidate Primers & Probes pairs, 一次 search 最多能找到 50 種組合,這些組合列於"Primers / Probes" Tab 中。中間"Location"說明 primers & probes 在序列中的相對位置, 在橫線上方的數字代表起始位置,橫線下方則代表終止位置。

"Sequence" Tab 中會顯示出與"Primers / Probes" Tab 相對應的一對 Primers/Probes: 粉紅色片段是 Probe 1 的位置,綠色片段則代表 Probe 2 的位置(2 個 Probe 重疊的序列會呈現綠色),藍色代表 Forward Primer,黃色片段則為 Reverse Primer,如下圖所示。(\*但並不表示此為最佳的設計)

| 🗱 TaqMan® MGB Allelic Discrimination # 2                                                                                                 | - 7 🛛              |
|----------------------------------------------------------------------------------------------------|--------------------|
| Sequence Parameters Primers / Probes Order                                                                                               |                    |
| 🔞 File Name AY228765.txt                                                                                                    |                    |
|                                                                                                    |                    |
| Length 1548 pp. Selection 528 to 528 Double Stranded                                                                                     |                    |
|                                                                                                    |                    |
| ATGGGAAATC CCCTCCAAAT CTCCATTITC CTGGTGTTCT GCATCTITAT CCAATCAAGT GCTTGTGGAC AAGGCGTGGG AACAGAGCCC TTTGGGAG/                             | VA 100             |
| GCCTTGGAGC TACTGAAGCT AGCAAGCCAT TAAAGAAGCC AGAGACCAGA TTCCTGCTCT TCCAAGATGA AAACGATCGC CTGGGCTGTC GTCTCAGAG                             | 3C 200             |
| TCAGCACCCG GAAACACTGC AGGAGTGTGG CTTCAACAGC TCTCAGCCGC TTATCATGAT CATCCACGGG TGGTCGGTGG ATGGCTTGCT AGAAAACTG                             | 3G 300             |
| ATCTGGAAGA TAGTGAGTGC GCTGAAGTCC CGACAGTCCC AACCTGTGAA TGTGGGGTTA GTGGACTGGA TCTCCCTGGC ATACCAGCAC TACACCAT                              | (G 400             |
| CIGTICAAAA CACCCGIAII GIGGGCCAGG ACGIGGCIGC ICIICICCIA IGGCIGGAGG AAICIGCGAA GIIIICICGG AGCAAAGIIC ACCIAAIIG                             | 3G 500             |
| GTACAGCCTG GGAGCGC <mark>ACG</mark> TCTCAGG <mark>TTT CGCAGGCAGC TCCATGGACG</mark> GGAAGAACAA GATTGGAAGA ATCACAGGGC TGGACCCTGC GGGCCCTAT | (G 600             |
| TTTGAGGGAA CGTCCCCCAA CGAGCGCCC TCCCTGATG ATGCCAATTT IGIGGACGCC ATICAIACCT TTACCAGGGA GCACAIGGGC TTGAGIGIC                               | <sup>3G</sup> 700  |
| GCATCAAGCA GCCCATTGCC CACTATGACT ICTACCCCCAA CGGGGGGCTCC ITCCAGCCTG GCTGCCACTT CCTGGAACTC TACAAACACA ITGCAGAGG                           | X 800              |
| TGGCCTAAAC GCCATAACCC AGACCATCAA ATGTGCCCAT GAGCGCTCCG TGCACCTCTT CATTGACTCC TTGCAACACA GTGACCTGCA GAGCATCGC                             | 3C 900             |
| TTCCAGTGCA GCGACATGGG CAGCTTCAGC CAAGGTCTAT GCCTGAGCTG CAAGAAGGGC CGTTGCAACA CTCTGGGTTA TGACATCCGC AAGGACCGG                             | 3T 1000            |
| CAGGCAAGAG CAAGAGGCTC TTCCTCATCA CGCGAGCCCA GTCTCCCTTC AAAGTTTATC ATTACCAGTT CAAGATCCAG TTCATCAATC AAATTGAG/                             | <sup>4A</sup> 1100 |
| GCCGGTAGAG CCTACTTTTA CCATGTCGCT GCTGGGAACA AAAGAAGAAA TAAAGAGAAAT TCCCATCACC CTGGGCGAAG GAATTACCAG CAATAAAAG                            | C 1200             |
| TATTCCTTCC TTATCACACT GGACAAAGAC ATCGGCGAGT TGATCCTGCT CAAGTTCAAG TGGGAAAACA GTGCAGTGTG GGCCAATGTG TGGAACAC/                             | 1G 1300            |
| TGCAGACCAT CATGCTATGG GGCATAGAAC CTCACCACTC TGGCCTCATT CTGAAGACCA TCTGGGTCAA AGCTGGAGAG ACGCAGCAAA GAATGACA                              | (T 1400            |
| TTGCCCCCGAA AATCTGGATG ACCTCCAGCT TCACCCGAGC CAGGAGAAAG TCTTTGTGAA CTGTGAAGTG AAGTCAAAAA GACTGACTGA ATCGAAAGA                            | NG 1500            |
| CAGATGAGTC AAGAGACCCA TGCAAAAAAA TAAAGAAGTC TATTCTTT                                                                                     | 1548               |
|                                                                                                    |                    |
|                                                                                                    |                    |

## **Primer Express Operation Guide**

在 "**Primers / Probes**" Tab中會將每對Primers/Probe的組合列出來,請從中挑選出適當的組合,挑選 方式可依據第 2 頁primer/ probe design guideline。在MGB Probe的篩選中,亦可在"**Parameters**" Tab 中加選<u>"C"比"G"多的序列</u>作為進一步篩選的參數。

| Sequence Parameters Primers / Probes Order |       |
|--------------------------------------------|-------|
| Parameter                                  | Value |
| Max Primer G Repeats                       | 3     |
| Max Num Ambig Residues in Primer           | 0     |
| Primer Secondary Structure                 |       |
| Max Primer Consec Base Pair                | 4     |
| Max Primer Total Base Pair                 | 8     |
| Primer Site Uniqueness                     |       |
| Max % Match in Primer                      | 75    |
| Max Consec Match in Primer                 | 9     |
| Max 3' Consec Match in Primer              | 7     |
| Probe Tm                                   |       |
| Min Probe Tm                               | 68    |
| Max Probe Tm                               | 70    |
| Probe GC Content                           |       |
| Min Probe %GC Content                      | 30    |
| Max Probe %GC Content                      | 80    |
| Probe Length                               |       |
| Min Probe Length                           | 13    |
| Max Probe Length                           | 25    |
| Probe Composition                          |       |
| Max Probe G Repeats                        | 3     |
| Max Num Ambig Residues in Probe            | 0     |
| No G at 5' End in Probe                    | ✓     |
| Select Probe with more C's than G's        |       |
| Probe Secondary Structure                  | 43    |
| Max Probe Consec Base Pair                 | 4     |
| Max Probe Total Base Pair                  | 8     |
|                                            |       |
| Min Amplified Region Tm                    | 0     |
| Max Amplified Region Tm                    | 85    |
| Min Amplified Region Length                | 50    |
| Max Amplified Region Length                | 150   |
| 🗖 General                                  |       |
| Max Primers / Probes                       | 50    |

決定 primer/ probe set 之後則可進行存檔,存檔的方式從 File → Save As 存檔。

如果想將所選擇的 primer/ probe set 單獨儲存,可利用 Export → Order Info...的方式,或者要儲存 50 個 Primers/Probes 清單,可點選 Export →Primers/Probes List...,以上兩種方式都可存成.txt 檔案, 在 Excel 中開啟。

| Elle | Edt                                      | Vev                                           | Tools                                  | Window Help             |         |         |          |         |           |                  |          |           |           |           |     |
|------|------------------------------------------|-----------------------------------------------|----------------------------------------|-------------------------|---------|---------|----------|---------|-----------|------------------|----------|-----------|-----------|-----------|-----|
|      | Vew                                      |                                               | CM+N                                   |                         |         | D H -   | ↓ ← Ⅲ 1  |         | 0 V A     |                  |          |           |           |           |     |
|      | Doen.                                    |                                               | CM+0                                   |                         |         |         |          |         |           | -                |          |           |           |           |     |
|      | Close                                    |                                               | CM+L                                   | ie Diseriminati         | on # 2  |         |          |         |           |                  |          |           |           |           |     |
|      | lave                                     |                                               | CM+S                                   | nimers / Probes 0:      | der     |         |          |         |           |                  |          |           |           |           |     |
|      | Lave A                                   |                                               | CM+E                                   | obes                    |         |         |          |         |           |                  |          |           |           |           |     |
|      | larger 1                                 |                                               |                                        | Semence                 | -       | Fwd %GC | Rev Stat | Rev Len | Rev Tm    | Rev 3GC          | Probe1 S | Probe1 L. | Probe1 Tm | Probel X. | Pot |
|      |                                          |                                               | C244+11                                | Paramatara              | 1       | 43      | 560      | 20      | 60        | 150              | 521      | 15        | 65        | 60        | 518 |
|      | rage :                                   | eup                                           | CH+0                                   | Piner/Doha Lin          | . ľ     | 43      | 560      | 20      | 60        | 50               | 521      | 16        | 66        | 63        | 518 |
|      | 71N                                      |                                               | C21+P                                  | Printer/Price Lis       |         | 43      | 560      | 20      | 60        | 50               | 522      | 15        | 65        | 67        | 518 |
| _    | [xR                                      |                                               |                                        | Urser Into              | <u></u> | 43      | 560      | 20      | 60        | 50               | 521      | 15        | 65        | 60        | 518 |
|      | 5                                        | 4/5                                           |                                        | 23 58                   | -¢      | 43      | 560      | 20      | 60        | 50               | 527      | 16        | 66        | 63        | 518 |
|      | 7                                        | 475                                           |                                        | 24 59                   |         | 42      | 560      | 20      | 60        | 50               | 521      | 15        | 65        | 60        | 518 |
|      | 8                                        | 475                                           |                                        | 24 59                   |         | 42      | 560      | 20      | 60        | 50               | 521      | 16        | 66        | 63        | 519 |
|      | ž                                        | 475                                           |                                        | 24 59                   |         | 42      | 560      | 20      | 60        | 50               | 522      | 15        | 65        | 67        | 518 |
|      | 10                                       | 474                                           |                                        | 23 59                   |         | 43      | 560      | 20      | 60        | 50               | 521      | 15        | 65        | 60        | 518 |
|      | 11                                       | 474                                           |                                        | 23 59                   |         | 40      | 560      | 20      | 60        | 50               | 521      | 16        | 66        | ស         | 518 |
|      | 12                                       | 474                                           |                                        | 23 59                   |         | 43      | 560      | 20      | 60        | 50               | 522      | 15        | 65        | 67        | 518 |
|      | 12                                       | 474                                           |                                        | 124 149                 |         | 42      | 1460     | 120     | IRN       | 190              | 1624     | 115       | 65        | 160       | 512 |
| 0    | Loc                                      | ation                                         |                                        |                         |         |         |          |         |           |                  |          |           |           |           |     |
| F    | Sec                                      | ondary                                        | Shuchaw                                |                         |         |         |          |         |           |                  |          |           |           |           |     |
|      |                                          | ,                                             |                                        | Olice                   | _       |         | Length   |         | Haipin Se | # Dimers   Cross | Dimers   |           |           |           |     |
|      | 0                                        | Forw                                          | ord Prim                               | er                      |         |         | 23       |         | Most S    | table Structs    | re Found |           |           |           |     |
|      | lõ                                       | Reve                                          | ree Prime                              | er .                    |         |         | 20       |         |           |                  |          |           |           |           |     |
|      | lo                                       | Probe                                         | 1                                      |                         |         |         | 16       |         | Heirpin   | s not found      |          |           |           |           |     |
|      | 0                                        | Probe                                         | 2                                      |                         |         |         | 14       |         |           |                  |          |           |           |           |     |
|      | E DE DE DE DE DE DE DE DE DE DE DE DE DE | orward<br>TCTCC<br>leverse<br>TGTTC<br>hobe 1 | Primer<br>IGAGCAA<br>Primer<br>LTTCCCG | AGTTCACCTAA<br>TCCATGGA |         |         |          |         |           |                  |          |           |           |           |     |
|      | P                                        | cobe 2                                        | CAGGGT                                 | TC                      | _       |         |          |         |           |                  |          |           |           |           |     |

## Manually Design

當軟體無法自動尋找到 Primer/Probe 組合時,先確定 Primer/Probe 想要置放的位置 開啟一個新的 Allelic Discrimination Document, 並把欲設計的序列檔案加入(參照第 23 頁)。

#### 1. 設計 Probe for Allele 1:

在"Sequence" Tab 中,將 SNP 位點 highlight 起來, Edit → Annotate → 按 "SNP Target" இ, 然 後選擇此 SNP 位點的變異型(請參照第 24 頁)。將 Probel 之預定序列 highlight 起來(大約 13~25 bases 之長度)後,先利用 Edit 中 Copy with Allele 1 (Ctrl+Shift+W) 之功能複製序列,再至 Tools→ Primer Probe Test Tool 中,選擇欲設計的 document type (即"TaqMan MGB Allelic Discrimination 或 TaqMan Allelic Discrimination"),並確認 Parameter 設定為"Default",再利用 Paste (Ctrl+V) 將序列貼在 Probel 欄位,此時 Allele 1 variant base 變成小寫的字體 (此例變成"g"),從右邊即可觀察測試序列之 Tm, %GC 和長度是否合適。

註: probe 第一個序列不能為G,且序列裡面C的數目要比G還要多

| File     |                                          | Window Help                        |                                              |       |                     |                                    |                          |               |
|----------|------------------------------------------|------------------------------------|----------------------------------------------|-------|---------------------|------------------------------------|--------------------------|---------------|
|          | <u>U</u> ndo                             | Ctrl+Z                             | ) 🕨 🔺 🖷                                      | → (   | - 🗉 🤳 🙈 🕂           | 🕐 🛒 🙉                              |                          |               |
|          | <u>R</u> edo                             | Ctrl+Y                             | ion # 3                                      |       | Primer Prohe Test   | Tool                               |                          |               |
| Se       |                                          | Ctrl+X                             | Irder                                        |       | Parameters          |                                    |                          |               |
|          | Lopy<br>Copy Complement                  | UIN+C                              | ก                                            |       |                     |                                    |                          |               |
| 1        | Copy with Allele 1                       | Ctrl+Shift+\A(                     | 2                                            |       | Document Type: Tag  | 1an® MGB Allelic Discriminati 💟 Pa | arameter: Default        | Browse        |
|          | Copy with Allele 2                       | Ctrl+Shift+M                       | ∑ 518 to !                                   | 541   | Primers and Probes  |                                    |                          |               |
|          | Paste                                    | Ctrl+V                             | ·                                            |       |                     |                                    |                          |               |
| AT       | <u></u> elete                            |                                    | TGTTCT GCATCTTTAT                            | (CAAT | Fwd Primer          |                                    |                          | Im %GC Length |
| GC       | C Select All                             | Ctrl+A                             | -IGAAGCC AGAGACCAGA                          | TTCCT |                     |                                    |                          | Tm %GC Length |
| TC       | Annotate                                 | •                                  | AACAGC TCTCAGCCGC                            | TTATO | Rev Primer          |                                    |                          |               |
| AT       | C Find Sequence                          | Ctrl+F                             | AGTCCC AACCTGTGAA                            | TGTGG |                     |                                    |                          | Tm %GC Length |
| CT       | C Find O <u>R</u> F                      | Ctrl+R                             | IGGCTGC TCTTCTCCTA                           | TGGCT | Probe 1             | ACGTCTCAGGgTTCGCAGGCAGCT           |                          | 81.0 63 24    |
| GT       | A Find and Exclude                       |                                    | IGGCAGC TCCATGGACG                           | GGAAG | Probe 2             |                                    |                          | Tm %GC Length |
| IT       | TGAGGGAA CGTCCCCCA                       | A CGAGCGCCTT TC                    | TCCTGATG ATGCCAATTT                          | TGTGG | TTODE 2             |                                    |                          | 0.0 0 0       |
| GC<br>TG | AICANOCA OCCCAIIOU<br>GCCTAAAC GCCATAACC | n cachaidach ic<br>C agadratraa at | RECOLUCIAR COOODOCICU<br>REGERENT GAGEGETEES | TICCA | Trim                |                                    |                          |               |
| TT       | CCAGTGCA GCGACATGG                       | G CAGCITCAGC CA                    | AGGTCTAT GCCTGAGCTG                          | CAAGA |                     |                                    |                          |               |
| CA       | GGCAAGAG CAAGAGGCT                       | C TTECTEATEA EG                    | CGAGCCCA GTCTCCCTTC                          | AAAGT | Secondary Structure |                                    |                          |               |
| GC       | CGGTAGAG CCTACTTTT.                      | A CCATGTCGCT GC                    | TGGGAACA AAAGAAGAAA                          | TAAAG | Oligo               | Length                             | Hairpin Self Dimers Cros | s Dimers      |
| TA       | TTCCTTCC TTATCACAC                       | I GGACAAAGAC AT                    | CGGCGAGT TGATCCTGCT                          | CAAGI | Forward Primer      | 0                                  |                          |               |
| TG       | CAGACCAT CATGCTATG                       | G GGCATAGAAC CT                    | CACCACTC TGGCCTCATT                          | CTGAA | 🔿 Reverse Primer    | 0                                  |                          |               |
| TT       | GCCCCGAA AATCTGGAT                       | G ACCTCCAGCT TC.                   | ACCCGAGC CAGGAGAAAG                          | TCTTI | O Probe 1           | 24                                 |                          |               |
| UN       | GAIGAGIC ARGAGACCC                       | A IGUAAAAAAA IA                    | AAGAAGIC TAIICIII                            |       | O Probe 2           | 0                                  |                          |               |
|          |                                          |                                    |                                              |       | Show 9              | Secondary Structure                |                          |               |
|          |                                          |                                    |                                              |       |                     |                                    |                          |               |

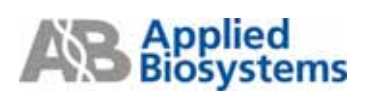

此時若 Tm 超過設定值(65℃ to 67℃),可直接在 Probe 1 欄位中框選不同的序列片段,並觀察右邊 對應的 Tm,%GC 和長度,以找出最適當的 Probe (請參照 primer/ probe design guideline)。若框選到 適合的片段,點一下"Trim",就可以將未框選的序列直接刪除,而留下需要的 Probe 序列。

| Parameters         |                                                        |      |     |        |  |
|--------------------|--------------------------------------------------------|------|-----|--------|--|
| Document Type: T   | aqMan® MGB Allelic Discriminati 💌 Parameter: 🛛 Default |      | 🕶 🔳 | Browse |  |
| Primers and Probes | 3                                                      |      |     |        |  |
|                    |                                                        | Tm   | %GC | Length |  |
| Fwd Prime          |                                                        | 0.0  | 0   | 0      |  |
| DD.i               |                                                        | Tm   | %GC | Length |  |
| Hev Prime          |                                                        | 0.0  | 0   | 0      |  |
| Probe 1            |                                                        | Tm   | %GC | Length |  |
| 110061             | <u>Accretes adgrie</u> des ades de la                  | 67.0 | 57  | 14     |  |
| Probe 2            |                                                        | Tm   | %GC | Length |  |
| FIDE 2             |                                                        | 0.0  | 0   | 0      |  |
| Trim               |                                                        |      |     |        |  |

#### SNP 位點置放

請將 SNP 位點置於 Probe 序列中間三分之一的區域或從中間到 3'端最後 2 個 base 之前的區域,不 能置放在最後兩個 base,如下圖:

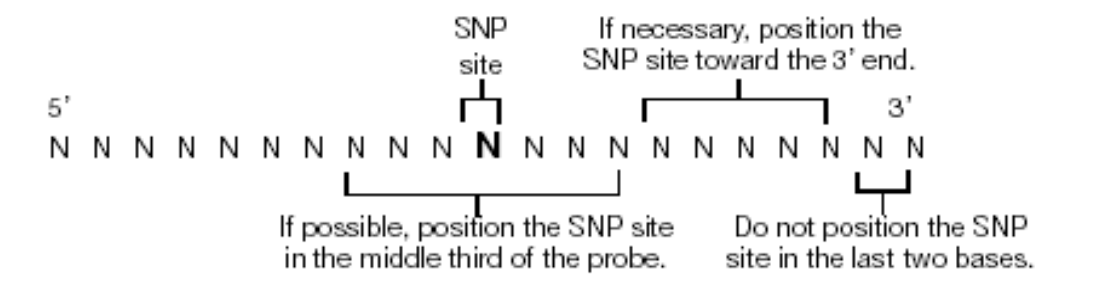

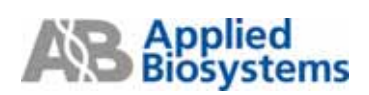

#### 2. 設計 Probe for Allele 2:

在"Sequence" Tab 中,將 Probe2 之預定序列 highlight 起來(大約 13~25 bases 之長度)後,先利用 Edit 中 Copy with Allele 2 (Ctrl+Shift+M) 之功能複製序列,再至 Tools→ Primer Probe Test Tool 中,利用 Paste (Ctrl+V) 將序列貼在 Probe2 欄位,此時 Allele 2 variant base 變成小寫的字體 (此例變成"a"),從右邊即可觀察測試序列之 Tm,%GC 和長度是否合適。

| le Eat View Tools Windo     | w Help                      |                                                                               |
|-----------------------------|-----------------------------|-------------------------------------------------------------------------------|
| Undo Ctri-                  | •Z 🔰 🕨 🛋 🛤                  | → ← Ⅲ 圖 📾 😁 😧 🛒 🙉                                                             |
| Redo Ctri-                  | +Y ion # 3                  | Primer Prohe Test Tool                                                        |
| 📒 Duệ 🛛 Ctri                | •X                          |                                                                               |
| Copy Ctrl-                  | +C rider                    | Parametera                                                                    |
| Copy Complement             | <b>1</b>                    | Document Type: TaqMan® MGB Allelic Discriminati v Parameter: Default v Browse |
| Copy with Allele 1 Ctrl     | +Shift+W 522 In             | Delever of Decker                                                             |
| Copy with Allele 2 Ctrl     | +Shit+M                     | Primers and Probes                                                            |
| Luu Paste Ctri-             | •V futuroutor               | Tm %GC Length                                                                 |
| ATC Delete                  | FIGITICE OCATCENTA          | Fwd Primer 0.0 0 0                                                            |
| 000 Select All Ctri-        | *A VSANBOC AGABACCAS        | Tm 35C Length                                                                 |
| TC# Agnotate                | PAACAGC TCTCAGCOG           | Rev Pinver 0.0 0 0                                                            |
| ATC End Sequence Ctrl-      | +F DISTOCC ANOCTISTON       | Tm 35C Length                                                                 |
| CTE Find ORF Ctri           | *R BECIEC ICTICICCI         | Probe 1 ACGTCTCAGGgTTC 67.0 57 14                                             |
| gts Find and Exclude        | SOCAOC TOCATOGAC            | Tim 200 Length                                                                |
| TTTGAGOSAA COTCCCCCAA COASC | COCCTT TCTCCTGATG ATSCCAATI | 1 PIODe 2 LTLASUBITUSLASULASUL                                                |
| GCATCAAGCA GCCCATTGCC CACTA | ATGACT TCTACCOCAA 039339CTC | C Tim                                                                         |
| TBBOCTAAAC BOCATAAOOC ABAOC | CATCAA ATSTRCCCAT SAGCRCTCC |                                                                               |
| TICCASTOCA GOSACATOGS CAGE  | TTCAOC CAAOGTCTAT GCCTGAOCT | Secondary Structure                                                           |
| CAGOCAAGAG CAAGAGOCTC TTCCT | TCATCA OGOGAGOCCA GTCTCCCTT | Ofen Leveth Harpin Sel Deves Cross Deves                                      |
| OCCOSTAGAS CCTACTITIA CCATS | STCOCT OCTOBRANCA AAARAARAA | Cago Lengh                                                                    |
| TATTOCTTCC TTATCACACT GOACH | AAAGAC ATCOGCGAGT TGATCCTGC | O Forward Primer 0                                                            |
| TOCAGACCAT CATOCTATOS GOCAL | INSANC CICNCCACIC IOSCOLONI | Reverse Primer 0                                                              |
| THEOCOOSAA AATCIGGATE ACCTO | CCAGCE TCACCOGAGE CAGGAGAAA | OProbe 1 14                                                                   |
| CARADADIC AND ACCCA TOCO    | ANANA DOUGOUSIC INFICTIT    | O Probe 2 20                                                                  |
|                             |                             | Charles Charles                                                               |
|                             |                             | suow secondadi sancuna                                                        |
|                             |                             |                                                                               |

此時若 Tm 超過設定值(65℃ to 67℃),可直接在 Probe 1 欄位中框選不同的序列片段,並觀察右邊 對應的 Tm,%GC 和長度,以找出最適當的 Probe (請參照 primer/ probe design guideline)。若框選到 適合的片段,點一下"Trim",就可以將未框選的序列直接刪除,而留下需要的 Probe 序列。注意 probe1 和 probe2 之間的 Tm 值差異不能超過1℃以上。

| Parameters          |                                            |         |      |             |        |  |  |  |  |
|---------------------|--------------------------------------------|---------|------|-------------|--------|--|--|--|--|
| Document Type: Taqt | Man® MGB Allelic Discriminati 🝸 Parameter: | Default | (    | <b>v</b> [8 | rowse  |  |  |  |  |
| Primers and Probes  |                                            |         |      |             |        |  |  |  |  |
| E. J.D.             |                                            |         | Tm   | %GC         | Length |  |  |  |  |
| Fwd Primer          |                                            |         | 0.0  | 0           | 0      |  |  |  |  |
| Dav. Diman          |                                            |         | Tm   | %GC         | Length |  |  |  |  |
| Hev Frimer          |                                            |         | 0.0  | 0           | 0      |  |  |  |  |
| Dub 1               |                                            |         | Tm   | %GC         | Length |  |  |  |  |
| Probe I             | ACGICICAGOGIIC                             |         | 67.0 | 57          | 14     |  |  |  |  |
|                     |                                            |         | Tm   | %GC         | Length |  |  |  |  |
| Probe 2             | СпсАвваттсясАввсАрст                       |         | 67.0 | 56          | 16     |  |  |  |  |
| Trim                |                                            |         |      |             |        |  |  |  |  |

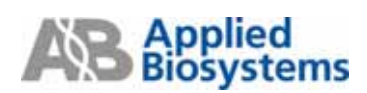

#### 3. Forward Primer 設計:

在"Sequence" Tab 中將預定 Primer 序列 highlight 起來(至少 25 bases 之長度,切勿與 Probe 序列重 疊)後,先利用 Edit 中 Copy (Ctrl+C)之功能複製序列,再依下圖至 Tools → Primer Probe Test Tool 中,利用 Paste (Ctrl+V) 將序列貼在 Fwd Primer 欄位,從右邊即可觀察測試序列之 Tm,%GC 和長度是否合適。

| 🎇 TaqMan® MGB Allelic Discrimination # 3                                                            |                  |
|----------------------------------------------------------------------------------------------------|------------------|
| Sequence Parameters Primers / Probes Order                                                          |                  |
| File Name AY228765.txt                                                                              |                  |
|                                                                                                    |                  |
| Length 1548 bp. Selection 491 to 513 Double Stranded                                                | _                |
|                                                                                                    |                  |
| ATGGGAAATC CCCTCCAAAT CTCCATTTTC CTGGTGTTCT GCATCTTTAT CCAATCAAGT GCTTGTGGAC AAGGCGTGGG AACAGAGCCCC | ITTGGGAGAA 100 🔼 |
| GCCTTGGAGC TACTGAAGCT AGCAAGCCAT TAAAGAAGCC AGAGACCAGA TTCCTGCTCT TCCAAGATGA AAACGATCGC CTGGGCTGTC  | STCTCAGACC 200   |
| TCAGCACCCG GAAACACTGC AGGAGTGTGG CTTCAACAGC TCTCAGCCGC TTATCATGAT CATCCACGGG TGGTCGGTGG ATGGCTTGCT  | AGAAAACTGG 300   |
| ATCTGGAAGA TAGTGAGTGC GCTGAAGTCC CGACAGTCCC AACCTGTGAA TGTGGGGTTA GTGGACTGGA TCTCCCTGGC ATACCAGCAC  | FACACCATTG 400   |
| CTGTTCAAAA CACCCGTATT GTG6GCCAGG ACGTGGCTGC TCTTCTCCTA TG6CTGGAGG AATCT6CGAA GTTTTCTCGG AGCAAAGTTC  | ACCTAATTGG 500   |
| GTACAGCCTG GGABCGCACG TCTCAGGTTT CGCAGGCAGC TCCATGGACG GGAAGAACAA GATTGGAAGA ATCACAGGGC TGGACCCTGC  | 3GGCCCTATG 600   |
| TTTGAGGGAA CGTCCCCCA                                                                                |                  |
| GCATCAAGCA GCCCATTGC                                                                                |                  |
| TGGCCTAAAC GCCATAACC Parameters                                                                     |                  |
| TTCCAGTGCA_GCGACATGC Document Type: TaqMan® MGB Allelic Discriminati 💟 Parameter: Default           | Browse           |
|                                                                                                    |                  |
| GCCGGTAGAG CCTACTTT, Primers and Prodes                                                             |                  |
|                                                                                                    | Tm %GC Length    |
| IGCAGACCAT CATGCTATU Fwd Primer ACCTAATTGGGTACAGCCTGGGA                                             | 61.6 52 23       |
|                                                                                                    | Tm %GC Length    |
| CAGATGAGIC AAGAGACCO Rev Primer                                                                     | 0.0 0 0          |
|                                                                                                    | Tm %GC Length    |
| Probe 1 ACGTCTCAGGgTTC                                                                              | 67.0 57 14       |
|                                                                                                    | Tm %GC Length    |
| Probe 2 TCAGGaTTCGCAGGCA                                                                            | 67.0 56 16       |
| Trim                                                                                                |                  |
|                                                                                                    |                  |

確認 Forward Primer 的 Tm 值在 58-60℃,如果 Tm 值不符合,可直接在 Fwd Primer 中框選不同的 序列片段,並觀察右邊對應的 Tm,% GC 和長度,以找出最適當的 Primer (請參照 primer/ probe design guideline),若框選到適合的片段,點一下"Trim",就可以將未框選的序列直接刪除,只留下需要 的序列。

| Parameters          |                                                    |                                                                    |  |  |  |  |  |  |  |  |  |
|---------------------|----------------------------------------------------|--------------------------------------------------------------------|--|--|--|--|--|--|--|--|--|
| Document Type: Taqt | dan® MGB Allelic Discriminati 💽 Parameter: Default | Browse                                                             |  |  |  |  |  |  |  |  |  |
| Primers and Probes- | Primers and Probes                                 |                                                                    |  |  |  |  |  |  |  |  |  |
| Fwd Primer          | ACCTAATTGGGTACAGCCTGGGA                            | Tm %GC Length<br>60.1 55 22                                        |  |  |  |  |  |  |  |  |  |
| Rev Primer          |                                                    | Tm%GCLength0.000                                                   |  |  |  |  |  |  |  |  |  |
| Probe 1             | ACGTCTCAGGgTTC                                     | Tm         %GC         Length           67.0         57         14 |  |  |  |  |  |  |  |  |  |
| Probe 2             | TCAGGaTTCGCAGGCA                                   | Tm %GC Length<br>67.0 56 16                                        |  |  |  |  |  |  |  |  |  |
| Trim                |                                                    |                                                                    |  |  |  |  |  |  |  |  |  |

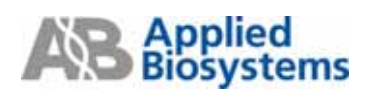

#### 4. Reverse Primer 設計:

在"**Sequence**" Tab 中將預定的 Reverse 序列 highlight 起來(至少 25 bases 之長度, 切勿與 Probe 序列 重疊)後, 然後利用 Edit →" Copy Complement "將序列貼到 Tools → Primer Probe Test Tool 中的 Rev Primer 欄位。

| File  | Edit View Tools              | <u>W</u> indow Help |                                                                                 |
|-------|------------------------------|---------------------|---------------------------------------------------------------------------------|
|       | <u>U</u> ndo                 | Ctrl+Z              |                                                                                 |
| ВШТ-  | <u>R</u> edo                 | Ctrl+Y              | ion # 3                                                                         |
|       | Cu <u>t</u>                  | Ctrl+X              |                                                                                 |
| Sec   | <u>C</u> opy                 | Ctrl+C              |                                                                                 |
| •     | Copy Complement              | nt                  |                                                                                 |
|       | Copy with Allele             | Ctrl+Shift          | 541 to 567 🗖 Double Stranded                                                    |
|       | Copy with Allele a           | 2 Ctrl+Shiπ+M       |                                                                                 |
| لتتنا | Paste                        | Ctn+v               |                                                                                 |
| ATG   | <u>D</u> elete<br>Select All | Ctrl+A              | TGTTCT GCATCTTTAT CCAATCAAGT GCTTGTGGAC AAGGCGTGGG AACAGAGGCCC TTTGGGAGAA 100 🔼 |
| GCC - | Appotato                     | VIII.0              | GAAGCC AGAGACCAGA TTCCTGCTCT TCCAAGATGA AAACGATCGC CTGGGCTGTC GTCTCAGACC 200    |
| TCA - | Find Common                  | CtriteE             | AACAGC TCTCAGCCGC TTATCATGAT CATCCACGGG TGGTCGGTGG ATGGCTTGCT AGAAAACTGG 300    |
| ATC   | Find OBF                     | Ctrl+R              | AGTCCC AACCTGTGAA TGTGGGGTTA GTGGACTGGA TCTCCCTGGC ATACCAGCAC TACACCATTG 400    |
| CTG   | Find and Exclude             | 5                   | GGCTGC TCTTCTCCTA TGGCTGGAGG AATCTGCGAA GTTTTCTCGG AGCAAAGTTC ACCTAATTGG 500    |
| GTA_  |                              |                     | GGCAGC TCCATGGACG GGAAGAACAA GATTGGAAGA ATCACAGGGC TGGACCCTGC GGGCCCTATG 600    |
| TTTG  | AGGGAA CGTCCCCCA             |                     | Test Test                                                                       |
| TCCAL | CAAGCA GCCCAIIG              | ritmer riobe        |                                                                                 |
| TTCC  | VATACA CCATAAC               | Parameters          |                                                                                 |
| Cigg  | CANCER CANCELOR              | Document Type:      | TaqMan® MGB Allelic Discriminati 💟 Parameter: Default 💽 Browse                  |
| GCCG  | GTAGAG CCTACTTT              | -Drimoro and Drot   |                                                                                 |
| TATT  | CCTTCC TTATCACA              | Primers and Proc    |                                                                                 |
| TGCA  | GACCAT CATGCTAT              |                     | Tm %GC Length                                                                   |
| TTGC  | CCCGAA AATCTGGA              | Fwd Pr              | mer ACCIAATTGGGTALAGCCTGGG 60.1 55 22                                           |
| CAGA  | TGAGTC AAGAGACC              | D D                 | Tm %GC Length                                                                   |
|       |                              | nev Fr              | 69.7 48 27                                                                      |
|       |                              | Probe -             | 1 ACGTCTCAGGoTTC                                                                |
|       |                              | 1006                | 67.0 57 14                                                                      |
|       |                              | Probe               | 2 TCAGGaTTCGCAGGCA                                                              |
|       |                              |                     | 67.0 56 16                                                                      |
|       |                              | Trim                |                                                                                 |

確認 Reverse Primer 的 Tm 值也能符合在 58-60℃,如果 Tm 值不符合,可直接在 Rev Primer 中框 選不同的序列片段,並觀察右邊對應的 Tm,%GC 和長度,以找出最適當的 Primer (請參照 primer/ probe design guideline),若框選到適合的片段,點一下"Trim",就可以將未框選的序列直接刪除, 只留下需要的序列。

| Parameters         |                                                 |       |            |        |  |  |  |  |  |
|--------------------|-------------------------------------------------|-------|------------|--------|--|--|--|--|--|
| Document Type: Taq | Man® MGB Allelic Discriminati 💙 Parameter: 🛛 De | fault | <b>V</b> B | rowse  |  |  |  |  |  |
| Primers and Probes |                                                 |       |            |        |  |  |  |  |  |
| 5 15:              |                                                 | Tn    | n %GC      | Length |  |  |  |  |  |
| Fwd Primer         | ACCTAATTGGGTACAGCCTGGG                          | 60    | .1 55      | 22     |  |  |  |  |  |
| Dav. Diara         |                                                 | Tn    | n %GC      | Length |  |  |  |  |  |
| Hev Primer         | IQCAATCITUTTCTTCCCGTCCATGGA                     | 58    | 8.9 45     | 22     |  |  |  |  |  |
| Decks 1            |                                                 | Tn    | n %GC      | Length |  |  |  |  |  |
| Probe I            | ACGICICAGGGIIC                                  | 67    | .0 57      | 14     |  |  |  |  |  |
| Decks 0            | TEACE-TICCCACCCA                                | Tn    | n %GC      | Length |  |  |  |  |  |
| Probe 2            | TLAGGATTLGLAGGLA                                | 67    | .0 56      | 16     |  |  |  |  |  |
| Trim               |                                                 |       |            |        |  |  |  |  |  |

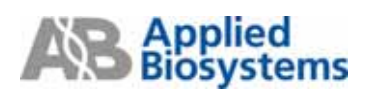

決定 primer/ probe set 後可利用 Copy & Paste 功能轉貼到一個新的 text 檔,並 save 起來做為未來參 考資料。另外,也可以把此次設計 document 進行存檔,存檔的方式從 File → Save As 存檔。

| Edit View Tools Window Help         |                                                                     |                |
|-------------------------------------|---------------------------------------------------------------------|----------------|
| New Ctrl+N 🐚 🙆 🗙                    |                                                                     |                |
| Open Ctrl+O                         | ation # 3                                                           |                |
| Close Ctrl+L                        |                                                                     |                |
| Save Ctrl+S mers / Probes           | 🕮 Primer Probe Test Tool                                            | ×              |
| Save As., Ctrl+E Ltd                | Parameters                                                          |                |
| Export <sup>In</sup> S I            | Description Track and MCD All & Dissociation and Description Defend |                |
| Page Setup Ctrl+U                   | Document Type: TagMan® Mus Alesc Discriminat M Parameter: Deraut    | Browse         |
| Print Ctrl+P                        | Primers and Probes                                                  |                |
| Exit CICCATITIC C                   |                                                                     |                |
| OCCITOGAGE TACTGAAGET AGCAAGCCAT TA | Fwd Primer ACCTAATT656TACA6CCT666                                   | Tm 2GC Length  |
| TCAGCACCCG GAAACACTGC AGGAGTGTGG C  |                                                                     | 60.1 55 22     |
| ATCTOGAAGA TAGTGAGTGC GCTGAAGTCC C  | Bey Primer CAATCITGTTCTTCCCGTCCAT                                   | Tm 2GC Length  |
| CIGIICAAAA CACCOGIAII GIGGGCCAGG A  |                                                                     | 58.9 45 22     |
| STACASCETS SSASCSCACS ICTCASS       | Probe 1 ACGTCTCAGGoTTC                                              | Tm 2/GC Length |
| TITGAGOGAA COTCCCCCAA COAGCOCCIT TA |                                                                     | 67.0 57 14     |
| GCATCAAGCA GCCCATTGCC CACTATGACT T  | Probe 2 TCAGGaTTCGCAGGCA                                            | Tm 23GC Length |
| TOGCCTAAAC GOCATAACCC AGACCAICAA A  |                                                                     | 67.0 56 16     |
| TICCAGIGCA GCGACAIGGG CAGCITCAGC C  | Tim                                                                 |                |
| CAGGCAAGAG CAAGAGGCTC TTCCTCATCA O  |                                                                     |                |
| GCCGGTAGAG CCTACTITIA CCAIGTCOCT G  | Secondary Structure                                                 |                |
| TATTOCITOC TIATCACACI GGACAAAGAC A  | Oligo Length Hairpin Sell Dimers Cros                               | s Dimers       |
| IGCAGACCAI CAIGCIAIGG GGCAIAGAAC C  | Forward Primer 22 Most Stable Structu                               | ure Found      |
| TIGCCCCGAA AATCIGGAIG ACCICCAGCI I  | O Revenue Britant 22                                                |                |
| CAGATGAGTC AAGAGACCCA TGCAAAAAAA TA | Hairpins not found                                                  |                |
|                                     | 0 Probe 1 14                                                        |                |
| ·                                   | O Probe 2 16                                                        |                |
|                                     | Show Secondary Structure                                            |                |
|                                     |                                                                     |                |

技術支援請電洽: 0800251326 或 e-mail 至 TWSupport@appliedbiosystems.com http://www.appliedbiosystems.com.tw